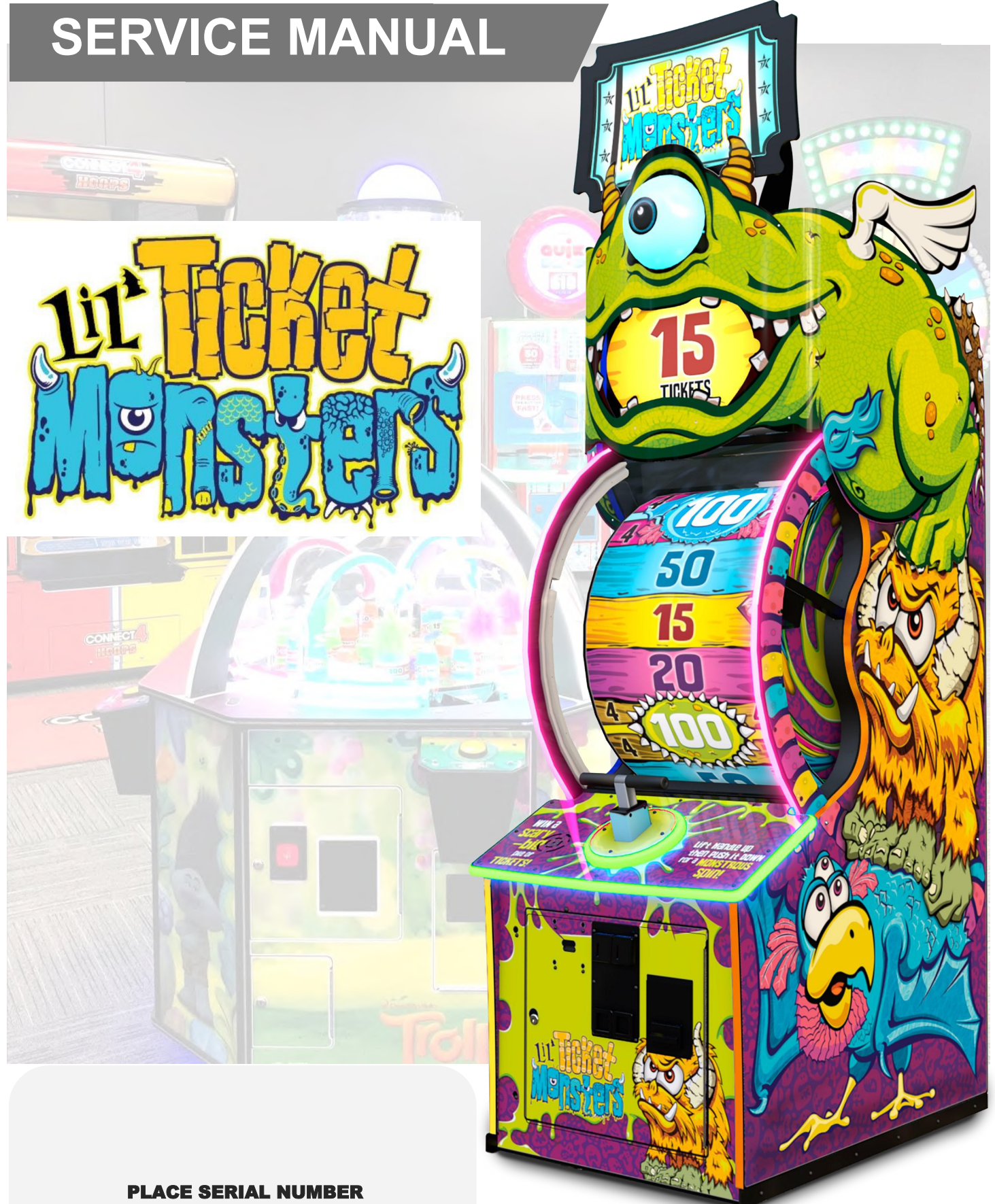

BAY TEK. entertainment

PLACE SERIAL NUMBER LABEL HERE

### FACTORY CONTACT INFORMATION

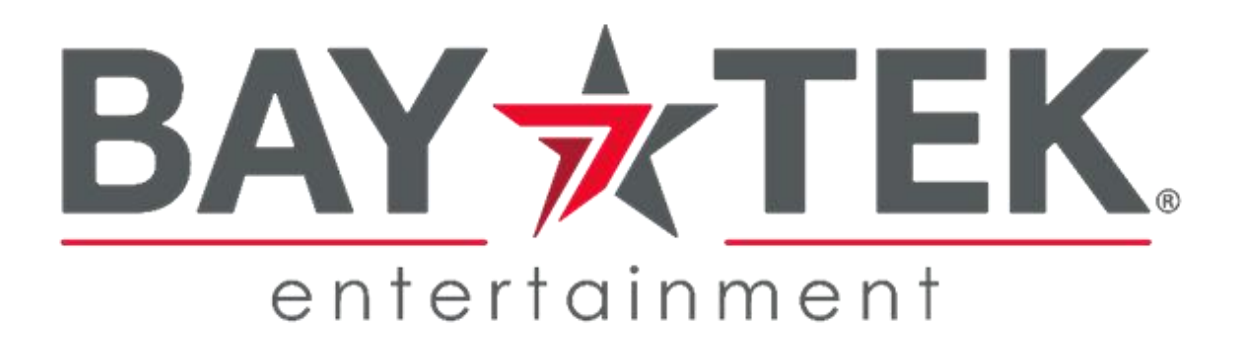

BAY TEK ENTERTAINMENT Pulaski Industrial Park 1077 East Glenbrook Drive Pulaski, WI 54162 USA

SIGN UP TO RECEIVE OUR E-MAILS!

Stay up to date on the latest game information, new product launches, early notification of parts specials, updates of retro fit parts, software upgrades, best practices and more!

Visit baytekent.com and enter your email to sign up!

You can also register your new game at baytekent.com/register

**SALES** Phone: (920) 822-3951 Ext. 2 Fax: (920) 822-8936 Email: baytek.sales@thevillage.bz **PARTS** Phone: (920) 822-3951 Ext. 1101 Email: baytek.parts@thevillage.bz

SERVICE Phone: (920) 822-3951 Ext. 1102 Email: baytek.service@thevillage.bz

Open Monday - Friday 8 AM - 5 PM C.S.T.

All games are proudly manufactured at our factory in Pulaski, Wisconsin, USA

### **TABLE OF CONTENTS**

| FACTORY CONTACT INFORMATION    | 2    |
|--------------------------------|------|
| TABLE OF CONTENTS              | 3    |
| WELCOME TO LIL' TICKET MONSTER | 4    |
| GAME SPECIFICATIONS            | . 5  |
| SAFETY PRECAUTIONS             | . 6  |
| REMOVABLE MARQUEE              | . 6  |
| GAME SET UP 7                  | - 12 |
| CARD SWIPE INSTALLATION        | 13   |
| AVAILABLE BLANKING PLATES      | 13   |
| GAME PLAY THEORY OF OPERATION  | 14   |
| MAIN MENU FUNCTIONS            | 15   |
| AUDIO SETTINGS                 | 16   |
| PAYOUT SETTINGS MENU           | 17   |
| TICKET PATTERNS 18             | - 19 |
| GAME SETTINGS MENU             | 20   |
| STATISTICS MENU                | 20   |
| DIAGNOSTIC MENU                | 21   |
| HOW TO LOCATE CIRCUIT BOARDS   | 22   |
| DIPSWITCH SETTINGS             | 22   |
| CIRCUIT BOARD LAYOUT           | 23   |
| WIRING DIAGRAMS                | - 28 |
| TROUBLESHOOTING GUIDE          | - 34 |
| BILL ACCEPTOR DIAGNOSTICS      | 34   |
| POWER SUPPLY DIAGNOSTICS       | 35   |
| HOW TO CHANGE SOFTWARE         | 36   |
| I/O AUX BOARD PINOUT           | 36   |
| HOW TO OPEN THE FRONT PLEXI    | 37   |
| HOW TO REMOVE ARROW SENSOR     | 37   |
| HOW TO ADJUST ARROW SENSOR     | 38   |
| HOW TO ADJUST BRAKE TENSION    | 38   |
| HOW TO REMOVE HOME SENSOR      | 39   |
| HOW TO REPLACE MONITOR         | 39   |
| HOW TO REPLACE SOLENOID        | - 42 |
| HANDLE ASSY EXPLODED VIEW      | 43   |
| DECAL DIAGRAM                  | 44   |
| PARTS LIST                     | - 46 |
| PARTS PICTURES                 | - 49 |
| MAINTENANCE LOG                | 50   |
| TECHNICAL SUPPORT              | 51   |
| WARRANTY                       | 52   |

### WELCOME TO LIL TICKET MONSTER

#### **Congratulations on your purchase!**

The beloved Lil' Monsters : Burb, Grunt, and Toot are delighted to be a part your game room! The Lil' Monsters are fun and friendly to all age groups, creating multi-generation appeal to anyone that steps through your doors!

Please take a moment to read through this manual and be sure to contact our factory if you have any questions, or would like some more information.

Thank you for your purchase!

Your business is important to us and we hope you enjoy this product as much as we do!

Your Friends at Bay Tek Entertainment

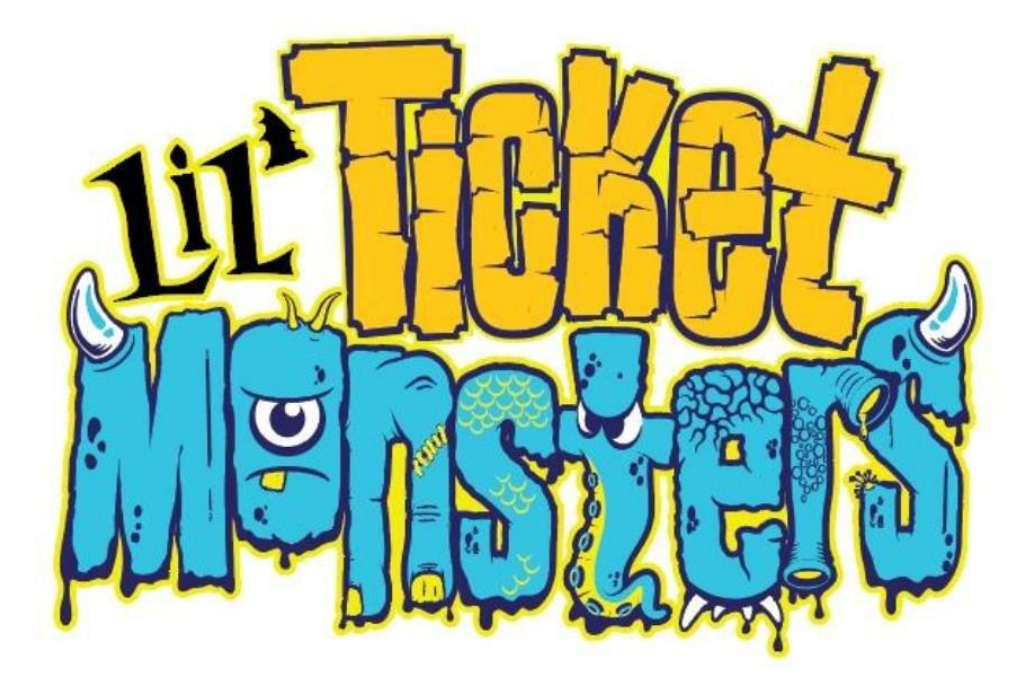

|                            | GAN                  | IE SPE                    | CIFICATION                         | S                                  |                       |
|----------------------------|----------------------|---------------------------|------------------------------------|------------------------------------|-----------------------|
|                            | WEIGHT               |                           | POWER R                            | EQUIREME                           | NTS                   |
| GAME WEIGHT<br>SHIP WEIGHT | 386 lbs.<br>471 lbs. | 175 kg<br>214 kg          | INPUT VOLTAGE                      | 100-120<br>VAC                     | 220-240<br>VAC        |
| GAM                        | E DIMENSIO           | NS                        | INPUT FREQUENCY                    | 60 Hz                              | 50/60 Hz              |
| WIDTH                      | 30.75"               | 79 cm                     |                                    |                                    |                       |
| DEPTH                      | 43"                  | 110 cm                    | MAX OPER                           | ATING CUR                          | RENT                  |
| HEIGHT                     | 106.25"              | 270 cm                    | 2.8 AMF                            | PS @ 115 VAC                       |                       |
| OPERAT                     |                      | ATURE                     | 1.4 AMF                            | PS @ 230 VAC                       |                       |
| FAHRENHEIT                 | 45 -                 | 80 F                      | Note: The marquee<br>to lower game | e artwork can b<br>to 7' 6" (90 li | e removed<br>nches)   |
| SHIPP<br>PALLET            | ING DIMENS           | IONS<br>71 lbs. class 125 |                                    | 91                                 | <br>106.25"<br>270 cm |

#### **GAME INSPECTION**

Please inspect the game for any damaged, loose, or missing parts.

If damage is found, please contact your freight carrier first. Then, contact Bay Tek Entertainment's Service Department at (920) 822-3951 Ext. 1102 Or email us at baytek.service@thevillage.bz for further assistance.

### SAFETY PRECAUTIONS

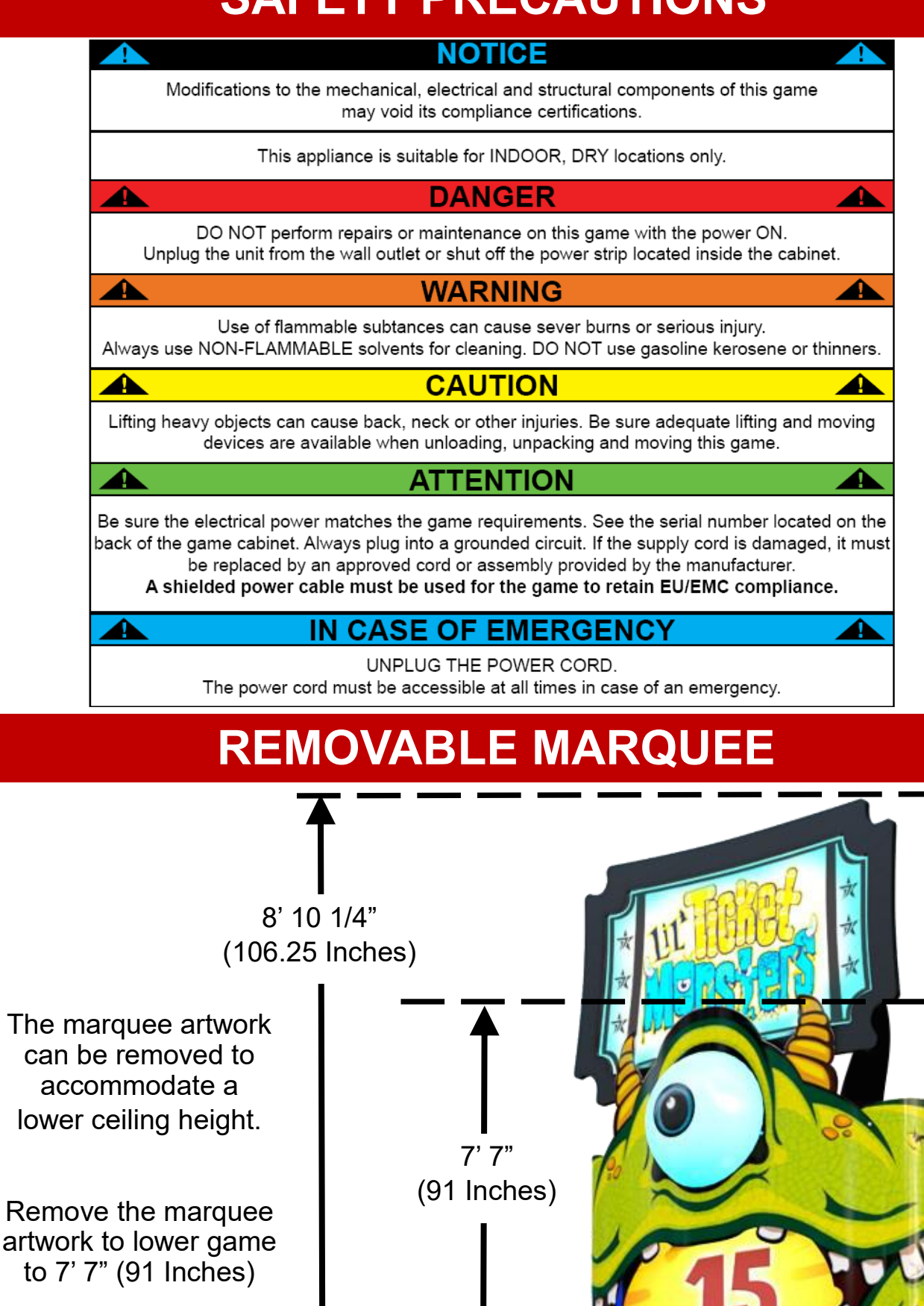

6

The game will arrive on one pallet. Please inspect the pallet for shipping damage and report immediately to the freight company if any damage is found.

Remove the cardboard from the pallet.

Carefully remove the plastic wrap securing the printed plexi wrapped to the side of the cabinet. Save this printed plexi for later installation.

Remove the large plastic bag from the cabinet and proceed to assembly instructions.

#### **Tools Needed:**

1 step ladder (4-6 foot) #2 s 9/16" wrench Phi

#2 square bit screwdriver Phillips screwdriver

11/32" wrench

entertainmer

Remove the protection plastic from the front plexi.

Remove the keys from the small plastic bag taped to the top console.

Unlock the front door using a H95 key.

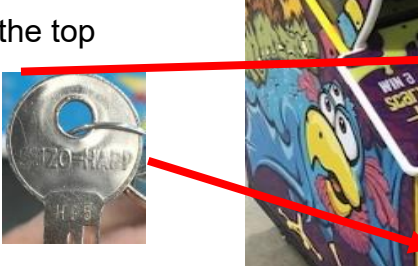

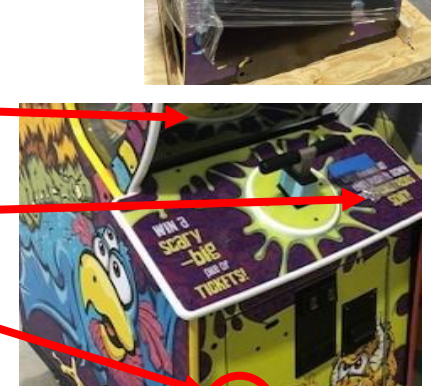

#### Important!

Remove the first of 2 shipping bolts using a 9/16" wrench.

There is another shipping bolt accessed from the back door.

Unlock the coin box door using a A05/E00 key.

Remove the hardware kit (Part # A5KIT-LTM), wood blocks and service manual from the coin box.

Remove the eyeball light to be installed later.

Close and lock coin box door, remove key to allow the front door to close fully.

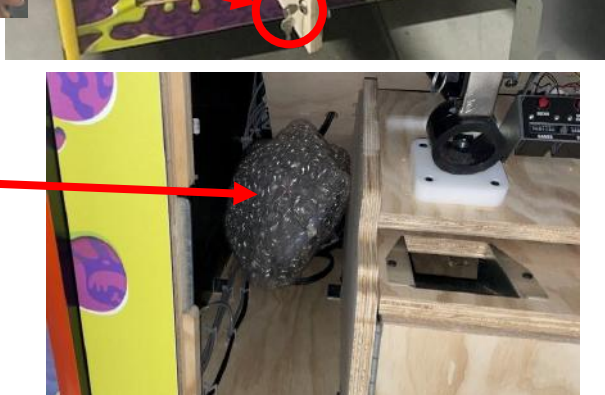

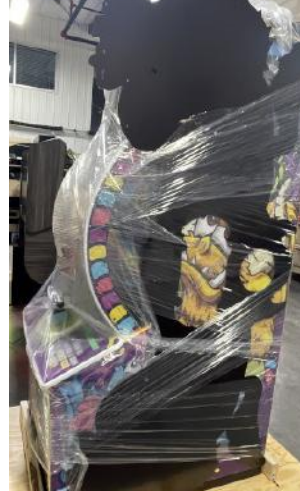

Hardware kits consist of:

32 of A5SCPH151 used to install the eyeball light and printed plexi wrap. 2 of A5SCPH230 and 2 of A5NULO030 used to secure plexi wrap below monitor.

1 of A5BOHH060 , 1 of A5WASI020, and 1 of A5WAFL060 are to be saved with the wood blocks and used to support the wheel in case of a future solenoid replacement.

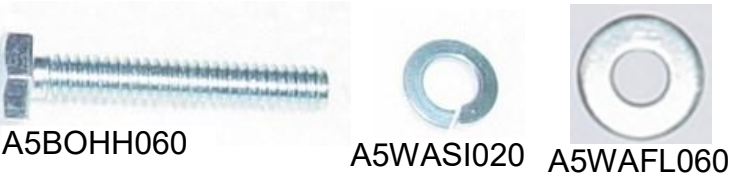

Unlock the back door using a H95 key.

Remove the back door by using both handles to lift upwards and pull out.

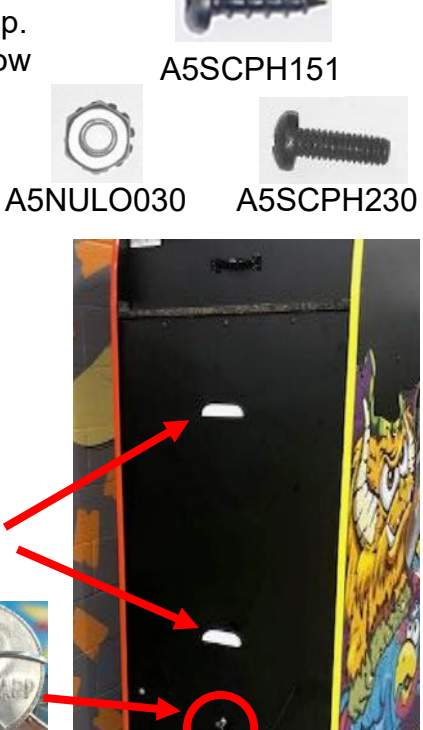

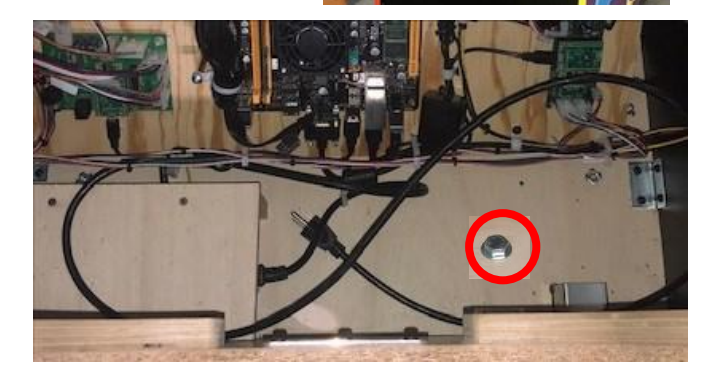

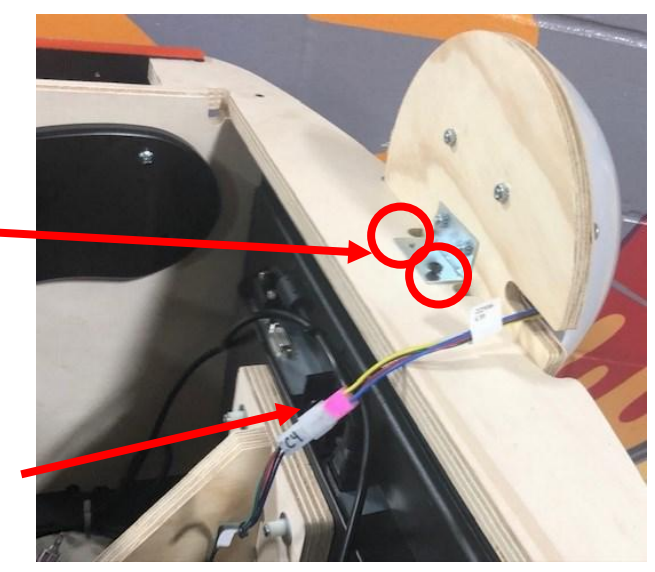

#### Important!

Remove the 2nd of 2 shipping bolts using a 9/16" wrench.

Ensure the shipping bolt from the front door is also removed.

Replace the back door and remove the game from the pallet.

Using a ladder, carefully position the eyeball light on top of the game by positioning it inline with pilot holes.

Secure using 2 of the black screws from the hardware kit using a #2 square bit screwdriver.

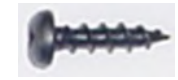

#### A5SCPH151

Connect the CE22506 cable from eyeball light to the game cable CE22505 located in the top of the game.

#### Rotate upper marquee in place:

Remove the lower bolt (A5BOPH320) from both left and right sides of marquee arm. Leave the top bolt in place.

Rotate the marquee upward and re-insert the same bolts previously removed into the left hole.

Do this on both arms of the marquee.

#### Install the printed plexi wrap.

Remove the clear protective film from both sides of the printed plexi wrap.

The idea is to secure **one** screw into the left side of the plexi, then wrap it around the game and install screws into the right side.

The first screw to be installed will be this one. Line up the printed plexi with this pilot hole and insert 1 of the black screws from the hardware kit using a #2 square bit screwdriver.

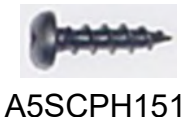

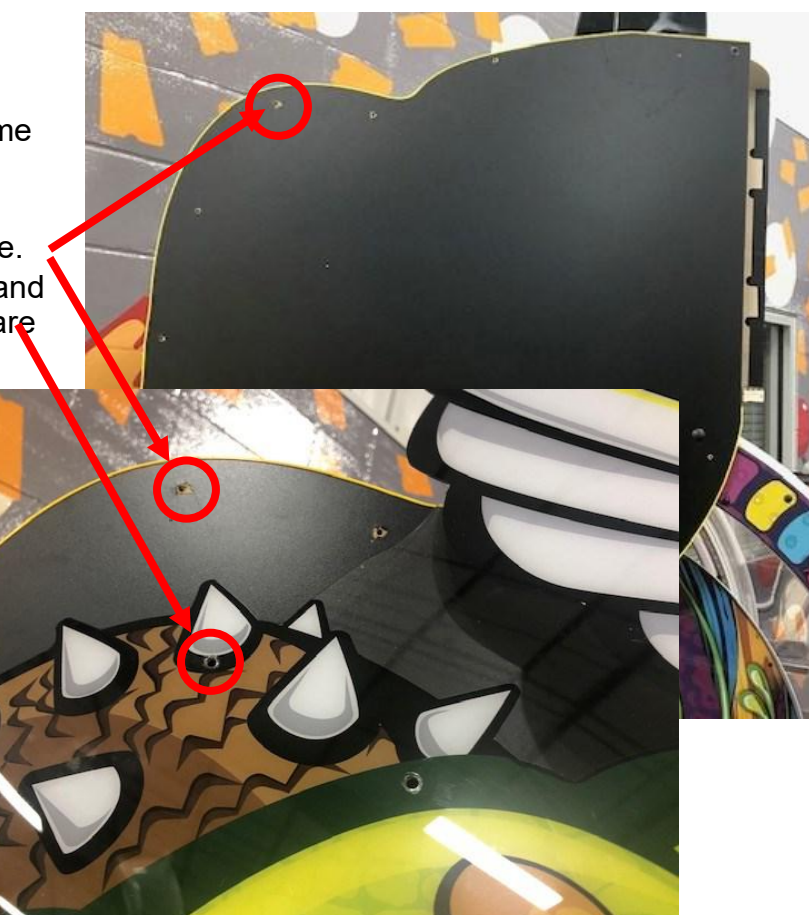

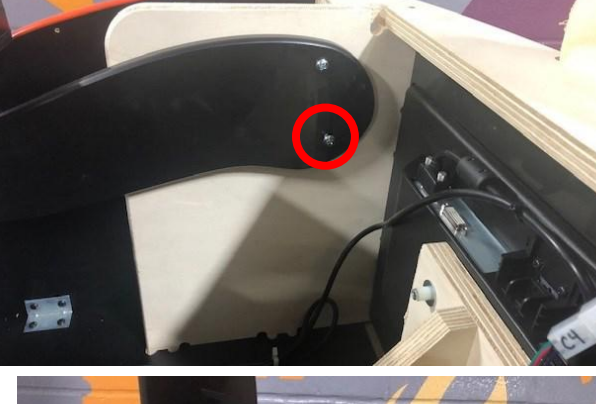

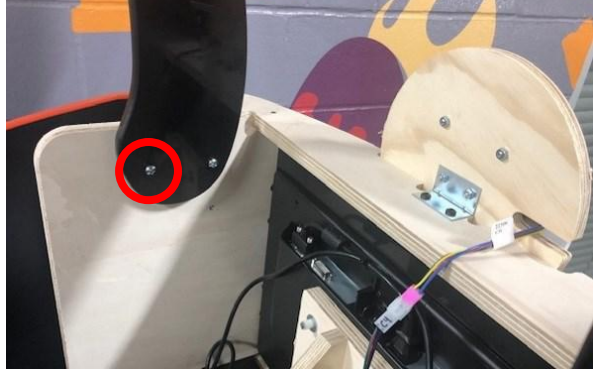

Pull the printed plexi wrap around the front of the game tightly, with the eyeball light through the round cutout in the plexi.

Continue wrapping the top of the cabinet and get ready to insert one screw in this location.

Line up the printed plexi with this pilot hole and insert 1 of the black screws from the hardware kit using a #2 square bit screwdriver.

A5SCPH151

Make sure the bolt hole is centered in the hole of the - printed plexi.

Pull the printed plexi snuggly until this bolt is centered in the hole of the printed plexi.

Insert another of the black screws from the hardware kit using a #2 square bit screwdriver.

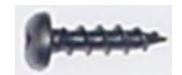

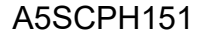

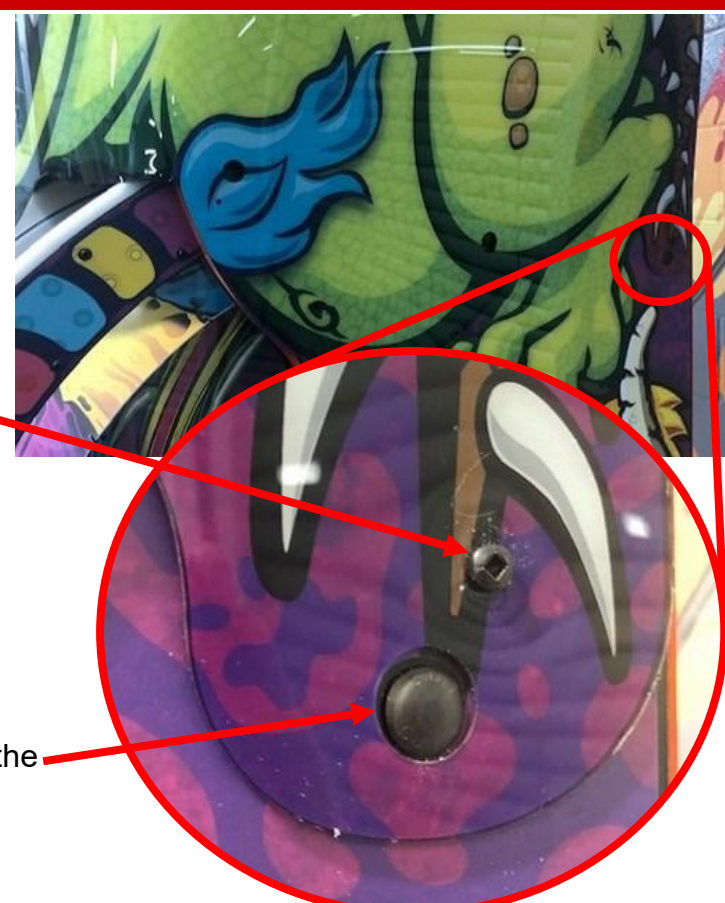

Continue installing the black screws from the hardware kit using a #2 square bit screwdriver in both the left side and right side printed plexi wrap.

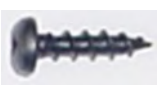

A5SCPH151

There are a total of 15 screws in each side.

If the plexi bulges in spots, it may be necessary to remove screws close to bulge and re-install screws.

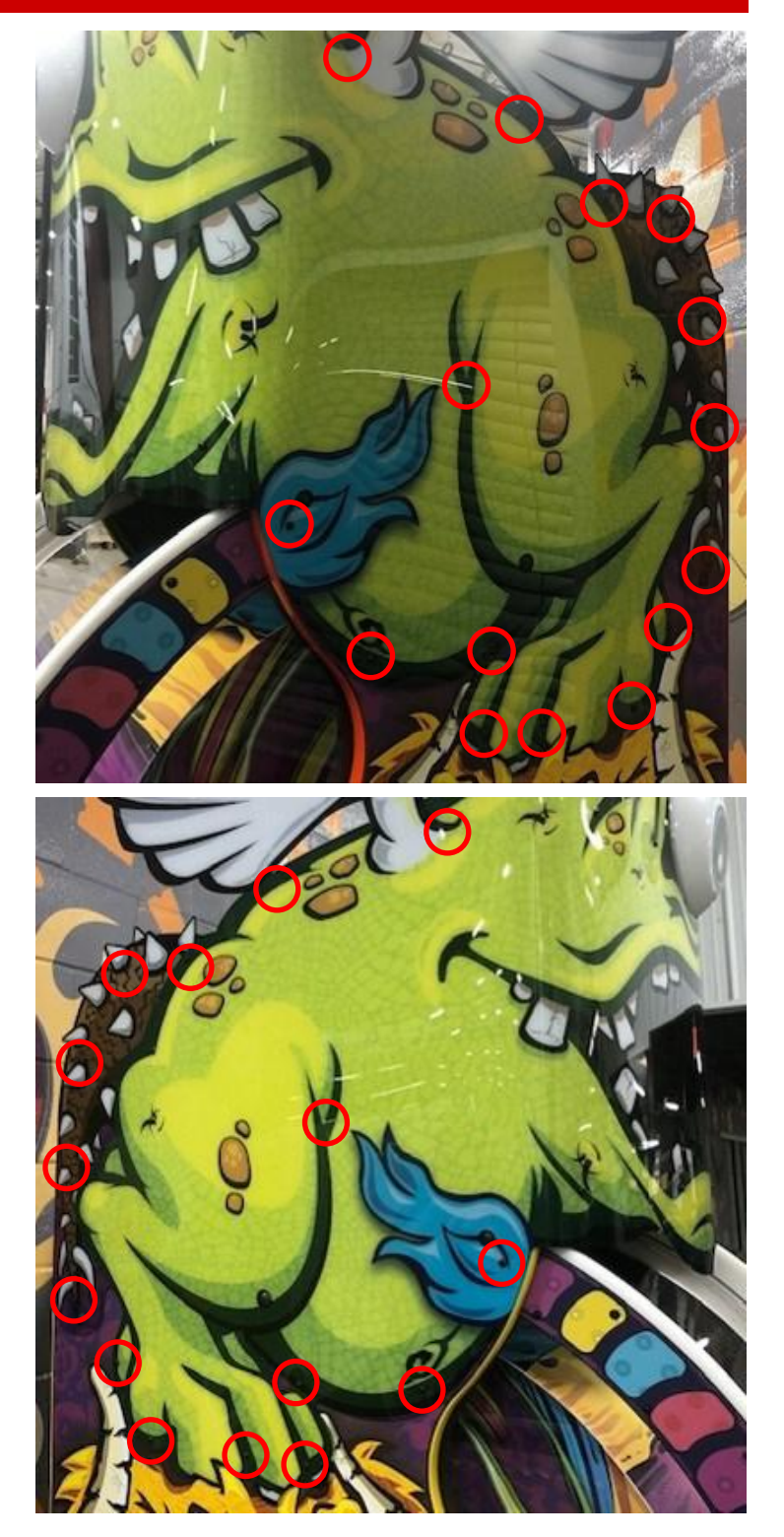

Install the 2 center bolts and nuts under the monitor.

The printed plexi wrap is secured to small "L" brackets using a Phillips bolt and nut from the hardware kit.

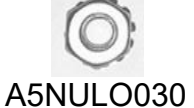

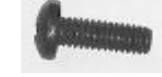

A5SCPH230

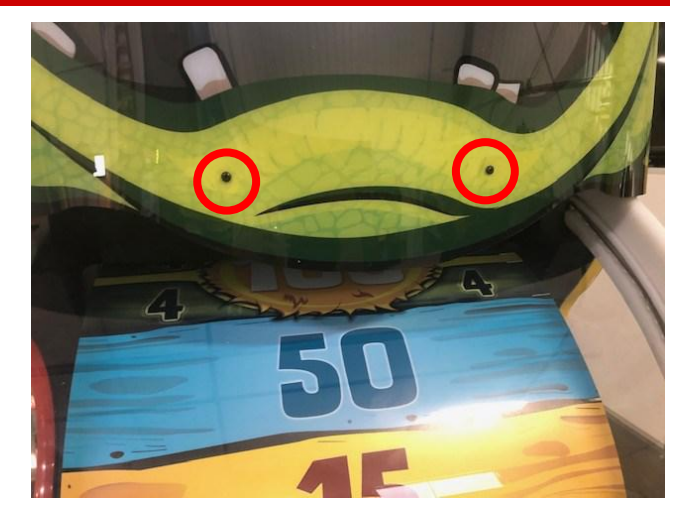

Push the 2 bolts through the printed plexi, through the hole in the "L" bracket, and secure with the nut by reaching under the lip of the plexi.

Secure using a Phillips screwdriver and 11/32" wrench.

Remove the power cord from the coin box, and thread the power cord through this hole, out the rear of the cabinet and plug into a grounded outlet.

Power on game:

Open the front door and turn on the rocker switch on the power strip along the right side of coin box.

The rocker switch is located behind the 1st power cord on the strip

The game is now set up and ready for play!

Enter menu to adjust settings to your location specific price per play and ticket payout.

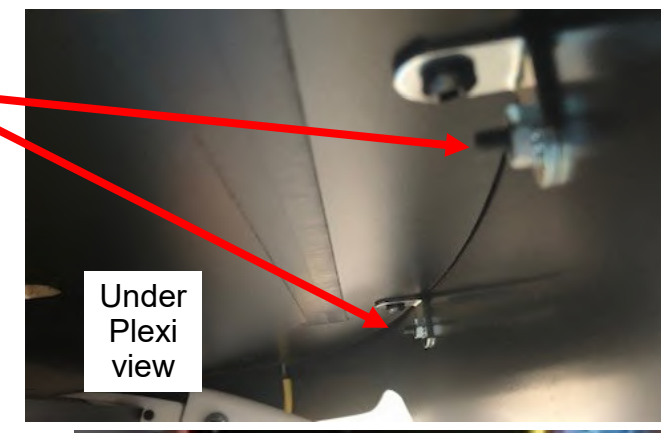

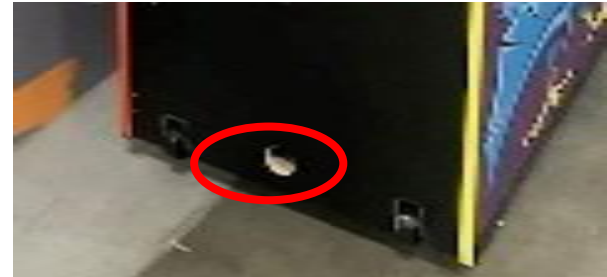

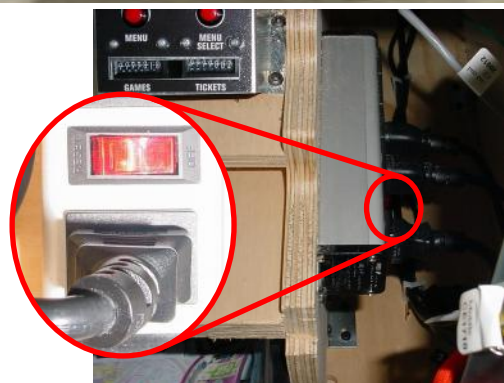

### **CARD SWIPE SYSTEM INSTALLATION**

### The Lil Ticket Monster game is pre-wired with an UCL (Universal Card Link) connector to accept Card Swipe systems from many different manufacture's.

#### Please follow these instructions to make full use of this capability.

#### Option #1:

Card swipe systems may come with a standard 9 pin Molex connector. This is the UCL connector.

Simply plug this connector into your

card swipe reader.

#### Note:

- Many card swipe systems have a voltage threshold that can be adjusted in the card swipe menu. Please set this "Game Drive Threshold" to 2 Volts.

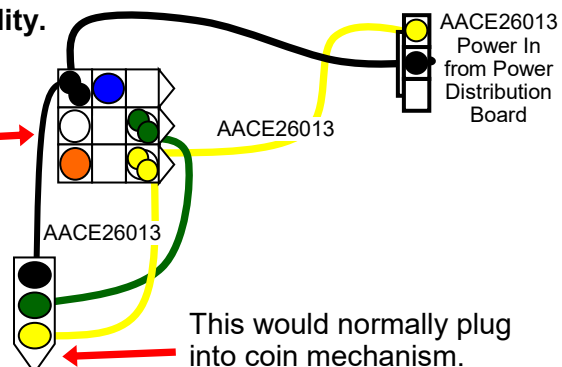

#### Option #2:

If your card swipe systems does not have a standard 9 pin Molex connector, then you will have to splice wires into the AACE26013 harness.

> Black wire is ground. (common) Green wire is coin signal. Yellow wire is +12 Volts DC

#### Menu Changes

Enter menu, go to "Payout" Menu Verify "Credits" set to 1 Verify "Card Reader" set to "Enabled"

Check dipswitches on the I/O Aux Board in the front of game. Verify Dipswitch # 5 ON

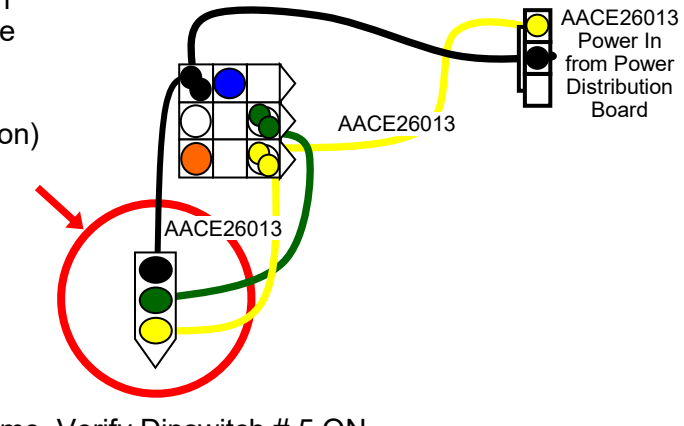

#### **AVAILABLE BLANKING PLATES**

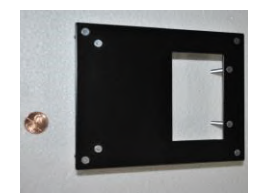

A5PL4200 DBA Plate for 12V Upstacker Bill Acceptor

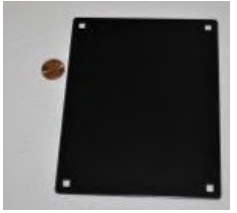

A5PL8900 Plate used for Bill Validator

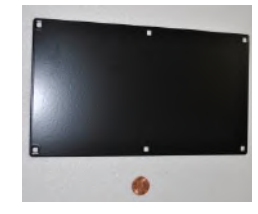

A5PL9998 Plate used instead of Coin Mechanisms

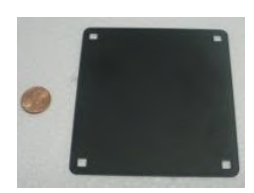

A5PL9995 Plate used instead of ticket dispenser

### **GAME PLAY THEORY OF OPERATION**

The game is designed to give tickets after the player lifts, then pushes down on the plunger handle.

Upon coin up, the solenoid on the left side of the wheel will engage and provide a mechanical link from the plunger handle to the wheel.

As the plunger is pushed down, the wheel will start spinning.

The solenoid will stay engaged, allowing the player to plunge again to spin faster until a "Good Spin" wheel speed is achieved.

Once the wheel is spinning at or above this "Good Spin" wheel speed, the solenoid will disengage.

The "Good Spin" wheel speed is measured by the Wheel Encoder Sensor located in the arrow in the right front of the wheel.

This Wheel Encoder Sensor also detects the notched edge around the right edge of the wheel to determine how far away it is from the "Home Position".

The "Home Position" is kept track of by the Home Sensor located on the right side of the wheel. The Home Sensor (accessed from the back of the game) sees a reflection from a metal tab mounted on the wheel, seeing the reflection once per rotation.

This calculation of the Wheel Encoder Sensor and the Home Position Sensor allows the game to determine which position the wheel lands on and provides that amount of tickets to the player.

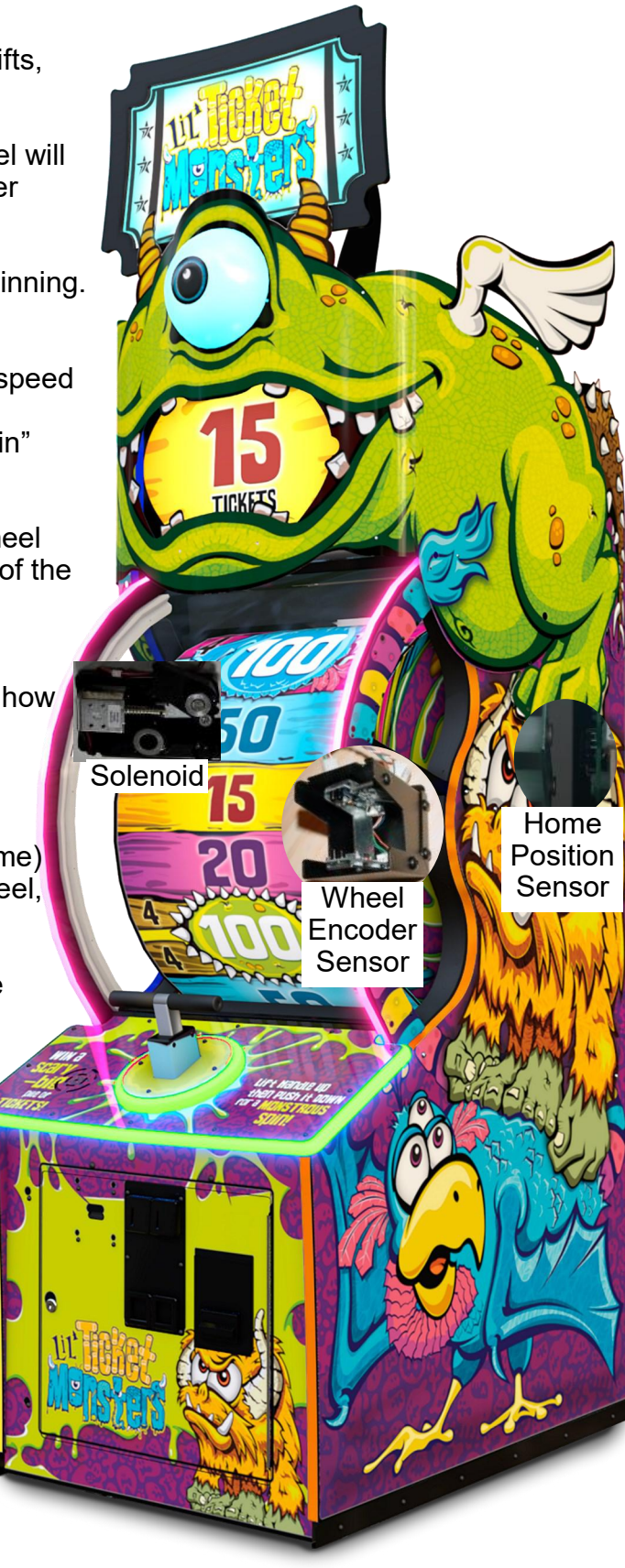

### **MAIN MENU FUCTIONS**

The Menu and Menu Select buttons are located inside the front door.

Hold the MENU button down for 1 second to open the main menu on the monitor.

Press MENU to scroll through the options, and MENU SELECT to change the settings.

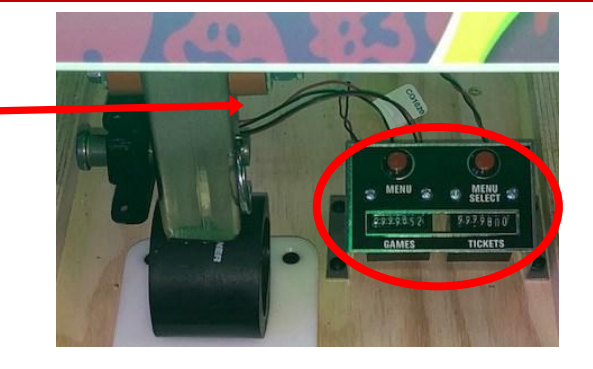

|                              | MAIN MENU                                                                 | J                                     |  |  |  |  |  |  |
|------------------------------|---------------------------------------------------------------------------|---------------------------------------|--|--|--|--|--|--|
| Clear Credits<br>and Tickets | Press the MENU SELECT button 5 times to<br>clear credits and tickets owed |                                       |  |  |  |  |  |  |
| Mute                         | ON<br>(No sound from game)                                                |                                       |  |  |  |  |  |  |
| Attract and<br>Volume        | Press MENU SE<br>Attract and Volur                                        | LECT to enter the<br>me Settings Menu |  |  |  |  |  |  |
| Payout                       | Press MENU SELECT to enter the<br>Payout Settings Menu                    |                                       |  |  |  |  |  |  |
| Game<br>Settings             | Press MENU SE<br>Game Set                                                 | LECT to enter the<br>tings Menu       |  |  |  |  |  |  |
| Statistics                   | Press MENU SE<br>Statistic                                                | LECT to enter the<br>cs Menu          |  |  |  |  |  |  |
| Diagnostics                  | Press MENU SELECT to enter the<br>Diagnostic Menu                         |                                       |  |  |  |  |  |  |
| Exit                         | Press MENU SELEC                                                          | T button to exit menu                 |  |  |  |  |  |  |

\*\*\* Default settings are highlighted in yellow

| MENU       |
|------------|
| Press 5's  |
| Olf        |
| d Volume > |
| < tuo      |
| settings > |
| stics >    |
| ostics >   |
| xit        |
|            |

Software versions are shown on the bottom left corner of the main menu screen.

Software Version: 1.0 Doorboard Version: 1.7 Wheelboard Version: 1.0 Lightboard Version: 1.0

If "Not Found" is displayed, then the circuit board is not communicating to motherboard.

Door Board Version: Not Found

### ATTRACT AND VOLUME MENU

Scroll through the options by pressing the "MENU" button. Change selection with the "SELECT" button. Scroll to "BACK" and press the "SELECT" button to go back to the main menu.

#### ATTRACT AND VOLUME

| Attract Time (mins): | 3   |
|----------------------|-----|
| Attract Volume:      | 4   |
| Game Volume:         | 6   |
| Bonus Volume:        | 8   |
| 80                   | ck> |

Default settings are highlighted in yellow below.

|          | ATTRACT TIME |   |   |   |   |   |   |   |   |    |
|----------|--------------|---|---|---|---|---|---|---|---|----|
| DISABLED | 1            | 2 | 3 | 4 | 5 | 6 | 7 | 8 | 9 | 10 |

Sets the amount of minutes between the attract mode cycles.

"DISABLED" means that there will be no attract sounds.

| ATTRACT VOLUME |   |   |   |   |   |   |   |   |   |    |
|----------------|---|---|---|---|---|---|---|---|---|----|
| OFF            | 1 | 2 | 3 | 4 | 5 | 6 | 7 | 8 | 9 | 10 |

Sets the attract volume on a sliding scale. OFF means no attract volume.

| GAME VOLUME |   |   |   |   |   |   |   |   |   |    |
|-------------|---|---|---|---|---|---|---|---|---|----|
| OFF         | 1 | 2 | 3 | 4 | 5 | 6 | 7 | 8 | 9 | 10 |

Sets the game volume on a sliding scale. OFF means no game play volume.

| BONUS VOLUME |   |   |   |   |   |   |   |   |   |    |
|--------------|---|---|---|---|---|---|---|---|---|----|
| OFF          | 1 | 2 | 3 | 4 | 5 | 6 | 7 | 8 | 9 | 10 |

Sets the bonus celebration volume on a sliding scale. OFF means no bonus celebration volume.

## **PAYOUT SETTINGS MENU**

Scroll through the options by pressing the "MENU" button. Change selection with the "SELECT" button. Scroll to "BACK" and press the "SELECT" button to go back to the

main menu.

| PAY                | OUT        |
|--------------------|------------|
| Credits:           | 1          |
| Coin Input:        | Swipe Card |
| Redemption Type:   | Tickets    |
| Ticket Pattern:    | 3          |
| Fixed Tickets:     | Disabled   |
| Minor Bonus Value: | 100        |
| Major Bonus Value: | 1000       |
| Ba                 | ck>        |

Default settings are highlighted in yellow below.

|      |   |   |   | C | REDITS | 5 |    |    |    |    |
|------|---|---|---|---|--------|---|----|----|----|----|
| FREE | 1 | 2 | 3 | 4 | 5      |   | 17 | 18 | 19 | 20 |

Sets the amount of credit pulses needed to start a game.

"Free Game" means the game will always be in play mode.

|            | CARD SWIPE |                |  |
|------------|------------|----------------|--|
| SWIPE CARD | TAP CARD   | INSERT CREDITS |  |

Shows the verbiage on the screen to match your locations setup.

| REDEMPTION TYPE |         |        |  |  |  |  |  |  |
|-----------------|---------|--------|--|--|--|--|--|--|
| COUPONS         | TICKETS | POINTS |  |  |  |  |  |  |

Sets the wording that will show on the screen for the player.

| TICKET PATTERN |   |   |   |   |  |  |  |
|----------------|---|---|---|---|--|--|--|
| FIXED TICKETS  | 1 | 2 | 3 | 4 |  |  |  |

Sets the ticket pattern for game play. Available patterns are described on the next page. Default is \$1.00 per game.

| FIXED TICKETS   |   |   |   |   |   |  |    |    |
|-----------------|---|---|---|---|---|--|----|----|
| <b>Disabled</b> | 1 | 2 | 3 | 4 | 5 |  | 24 | 25 |

Sets the amount of tickets that will be given if the player only if "Ticket Pattern" is set to Fixed Tickets

| MINOR BONUS VALUES |    |    |     |     |  |  |  |
|--------------------|----|----|-----|-----|--|--|--|
|                    | 15 | 50 | 100 | 250 |  |  |  |

Sets the amount of tickets for the 3 minor bonus locations on the wheel.

|    | MAJOR BONUS VALUE |  |     |      |      |  |  |  |  |
|----|-------------------|--|-----|------|------|--|--|--|--|
| 50 | 50 100 250        |  | 500 | 1000 | 2000 |  |  |  |  |

Sets the amount of tickets for the 1 major bonus location on the wheel.

### **TICKET PATTERNS**

There are 4 base ticket patterns to choose from. These base patterns can be adjusted by adding cover-up decals to the wheel over the minor and major bonus values.

Base ticket values and minor and major bonus values can be changed in the "Payout Settings Menu" Tickets per game shown are average payout over time.

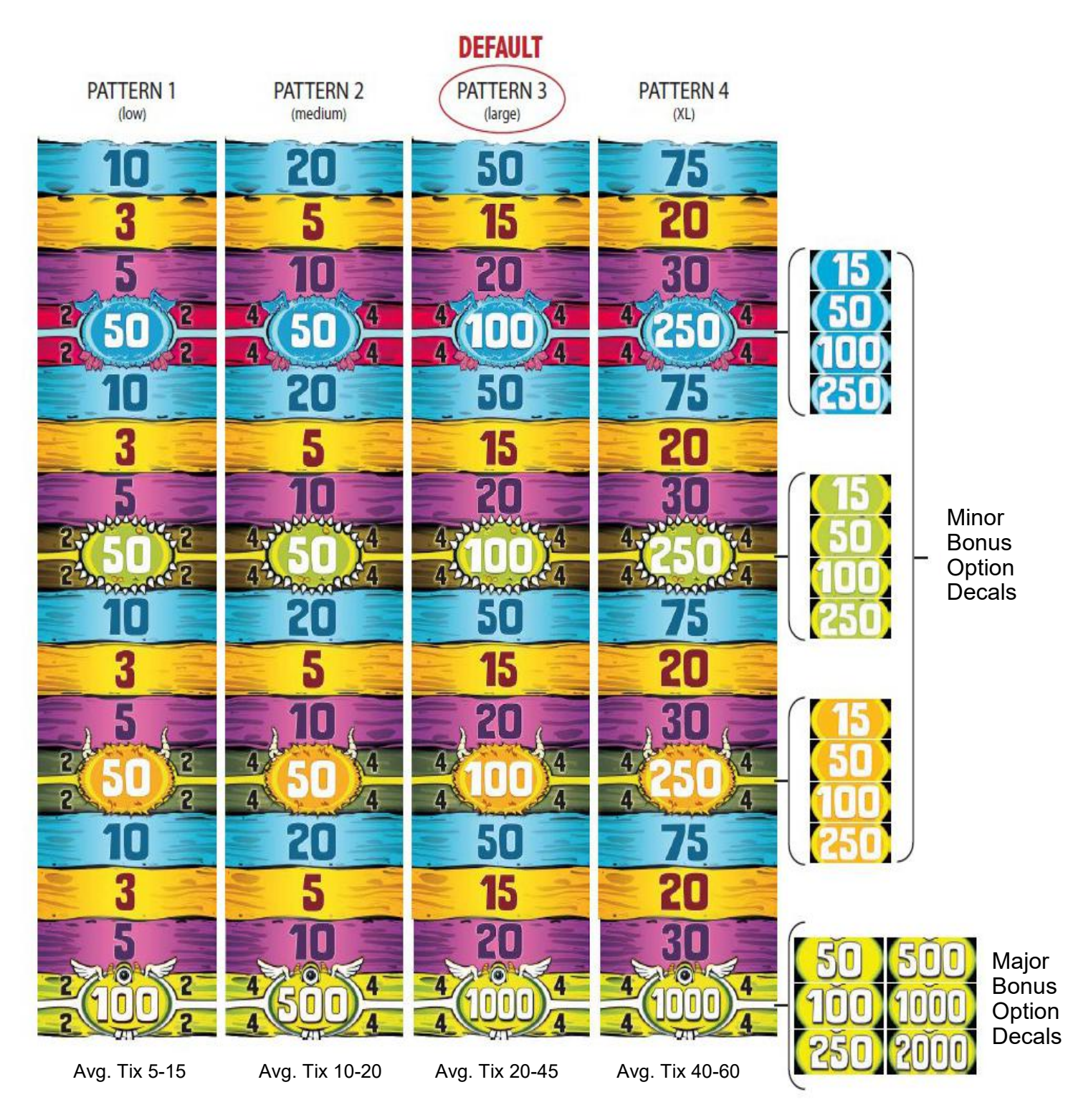

### **TICKET PATTERNS**

There are 4 base ticket patterns to choose from. These base patterns can be adjusted by adding cover-up decals to the wheel over the minor and major bonus values.

Base ticket values and minor and major bonus values can be changed in the "Payout Settings Menu" Tickets per game shown are average payout over time.

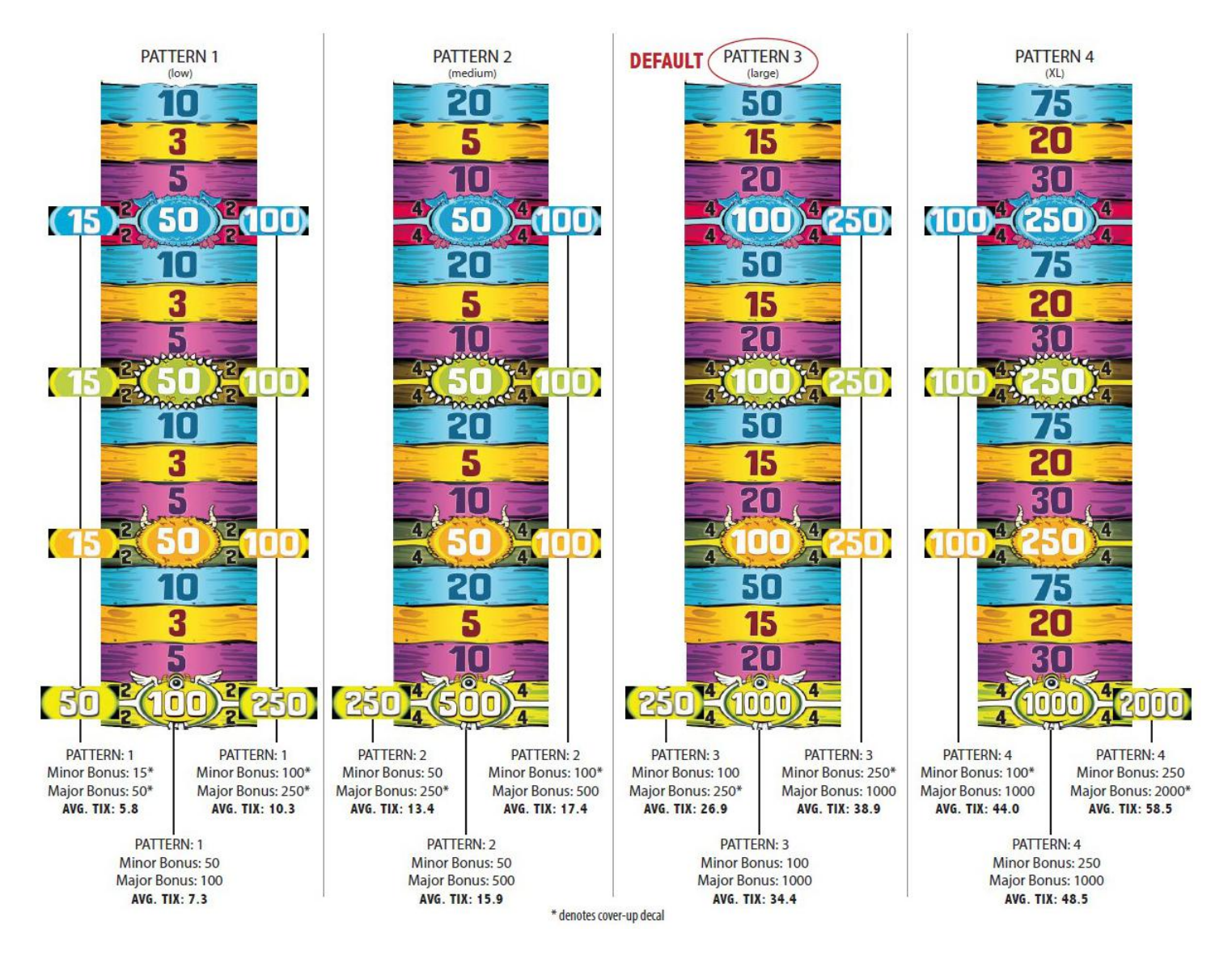

#### How to change ticket payout:

The tickets per game can be modified by purchasing a set of cover up decals and placing them over the existing number on the wheel. Order part # AADE22510

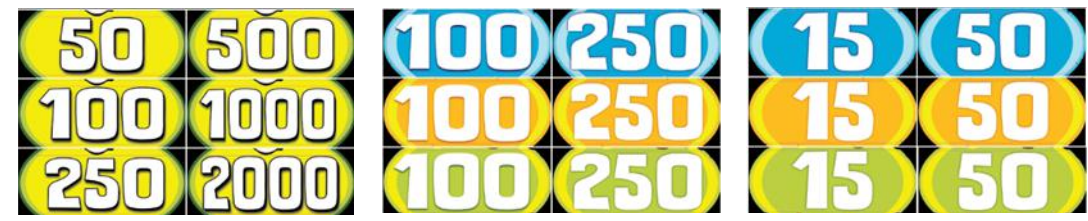

### **GAME SETTINGS MENU**

Scroll through the options by pressing the "MENU" button. Change selection with the "SELECT" button.

Scroll to "BACK" and press the "SELECT" button to go back to the main menu.

Entertainment Only: Off Timeout: 30

Default settings are highlighted in yellow below.

#### ENTERTAINMENT ONLY

OFF

"ON" will not dispense tickets.

ON

| Disabled | 30 | 60 | 90 | 120 | ••• | 300 |
|----------|----|----|----|-----|-----|-----|

Sets the amount of seconds that the game will wait for the player to spin the wheel. After this amount of time, the game will award 4 tickets and go to "Game Over" "Disabled" means no timeout.

# **STATISTICS MENU**

Scroll through the options by pressing the "MENU" button.

The Statistics Menu displays the:

- Total Games Played
- Total Game Time
- Average Game Time
- Number of Game Timeouts
- Total Tickets Dispensed
- Average Tickets Dispensed Per Game
- Total Bonus Tickets Dispensed

Clear Statistics - Press the "SELECT" button 5 times to Reset Statistics.

Scroll to "BACK" and press the "SELECT" button to go back to the main menu.

| STAT<br>Total Games Played: 0<br>Total Game Time: 0.000s<br>Average Game Time: 0.000s<br>Game Timeouts: 5 | Total Tickets Dispensed: 0<br>Average Tickets: 0<br>Bonus Tickets Dispensed: 0 |
|----------------------------------------------------------------------------------------------------|--------------------------------------------------------------------------------|
| Clear Statistics >                                                                                        | Pross 5's                                                                      |

### **DIAGNOSTIC MENU**

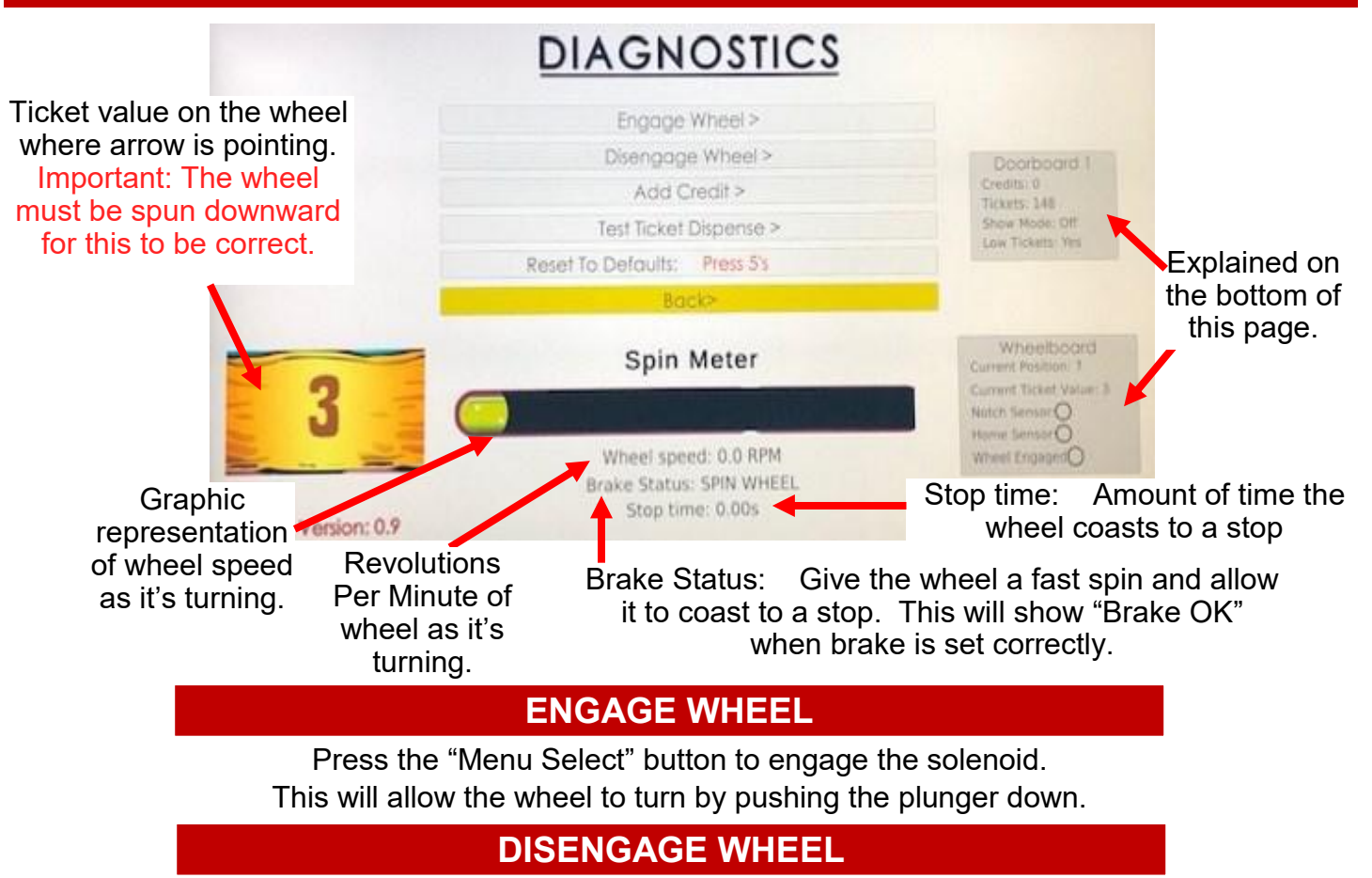

Press the "Menu Select" button to un-power the solenoid.

#### ADD CREDIT

Will send one credit pulse to game when the "Add Credit" option is selected.

#### **TEST TICKET DISPENSER**

Will send one ticket enable pulse to dispenser when the "Dispense Tickets" option is selected.

#### **RESET TO DEFAULTS**

All Menu Options will change to the Factory Default settings when selected.

| Doorboard 1             | "Doorboard 1" sections will show:                                   |
|-------------------------|---------------------------------------------------------------------|
| Credits: 0              | Total amount of credits in memory                                   |
| Tickets: 148            | Total amount of tickets owed.                                       |
| Show Mode: Off          | Status of the "Show Mode" dipswitch on the I/O board.               |
| Low Tickets: Yes        | Status of the low ticket switch.                                    |
| Wheelboard              | "Wheelboard" sections will show:                                    |
| Current Position: 7     | Current position of wheel (From 0-32)                               |
| Current Ticket Value: 3 | Current Ticket Value - The ticket value that arrow is pointing at.  |
| Notch Sensor:           | "Notch Sensor" will light as the encoder sensor sees a notch as the |

Home Sensor:

Wheel Engaged

"Notch Sensor" will light as the encoder sensor sees a notch as the wheel is turning. "Home Sensor" will light as the home sensor sees the metal bracket on side of wheel "Wheel Engaged" will light when the game thinks it is sending power to the solenoid.

### **HOW TO LOCATE CIRCUIT BOARDS**

All circuit boards can be accessed from the back door of the game.

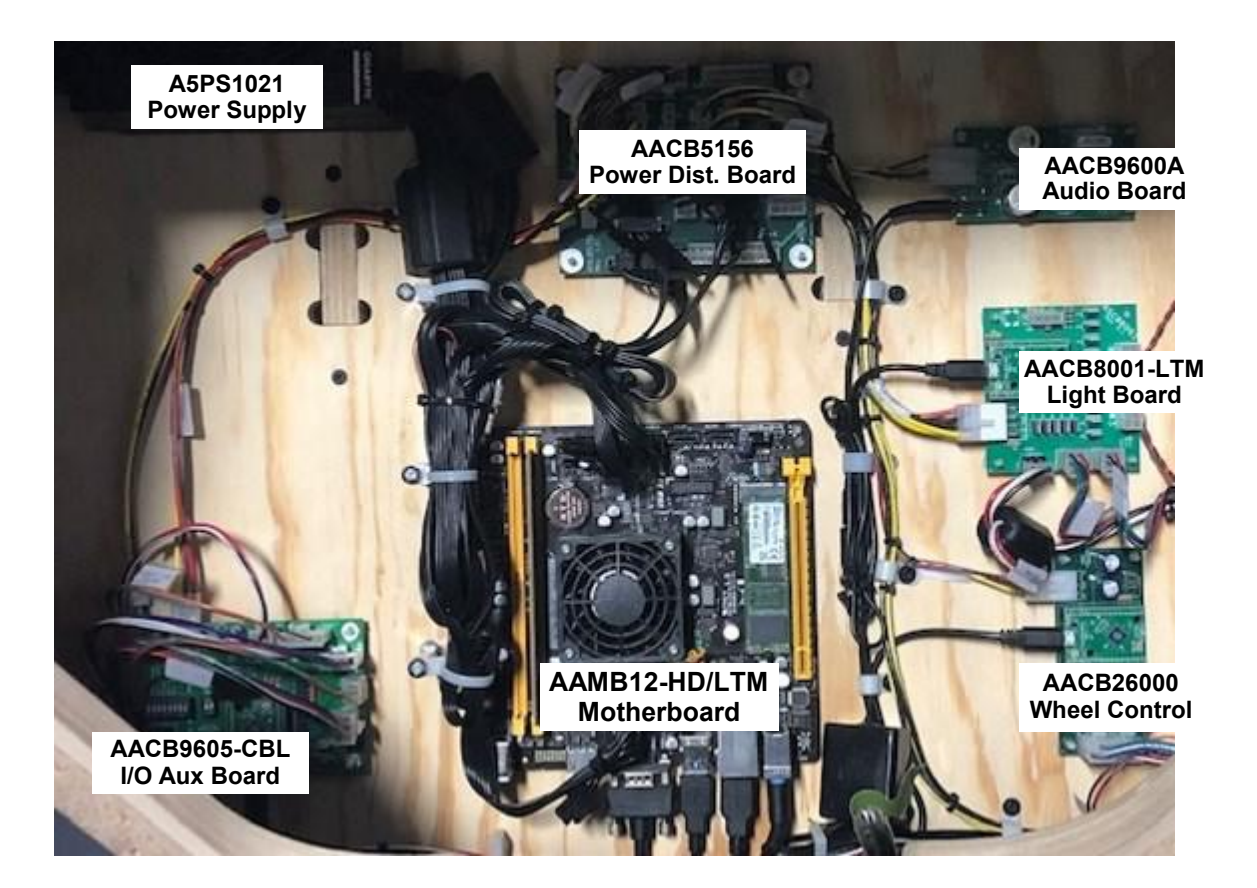

### **DIPSWITCH SETTINGS**

| SWITCH | DESCRIPTION                                                                                                    | ON | OFF |
|--------|----------------------------------------------------------------------------------------------------|----|-----|
| 1      | SHOW GAME<br>Does not dispense tickets and clears all accumulated credits                                                                      |    | х   |
| 2      | AMUSEMENT ONLY<br>Does not dispense tickets                                                                                                    |    | х   |
| 3      | <b>NJ LOCKOUT</b><br>Saves tickets owed and unused credits after a power loss                                                                  |    | х   |
| 4      | <b>1/2 TICKET PAYOUT</b><br>Dispenses 1/2 the amount of tickets as shown on screen.<br>It will round up odd amounts of tickets                 |    | х   |
| 5      | <b>DISABLES LOW TICKET INPUT</b><br>Disables the low ticket message on screen. This option<br>should be enabled when using a card swipe system |    | х   |
| 6      | NOT USED                                                                                                    |    |     |
| 7      | NOT USED                                                                                                    |    |     |
| 8      | NOT USED                                                                                                    |    |     |

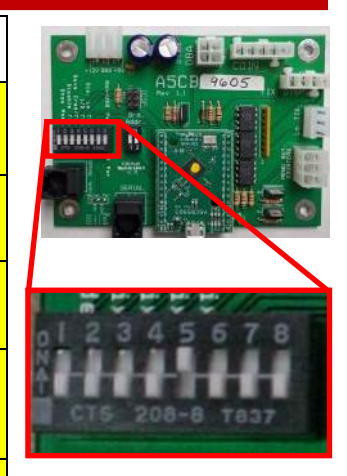

Note: UP is ON

### **CIRCUIT BOARD LAYOUT**

AAMB12-HD/LTM

Motherboard

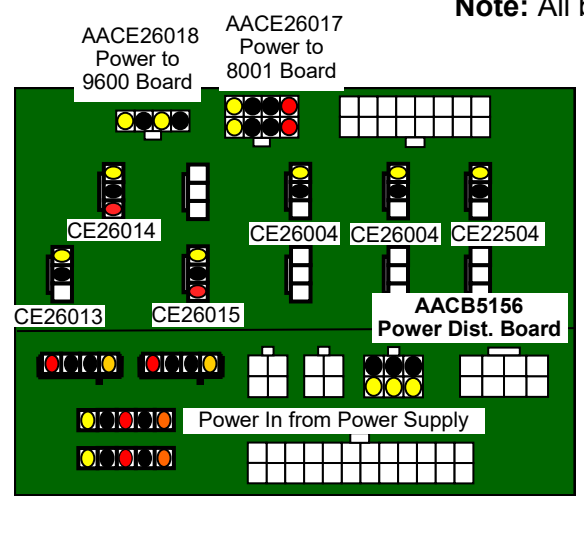

Note: All boards are located in the back of the game.

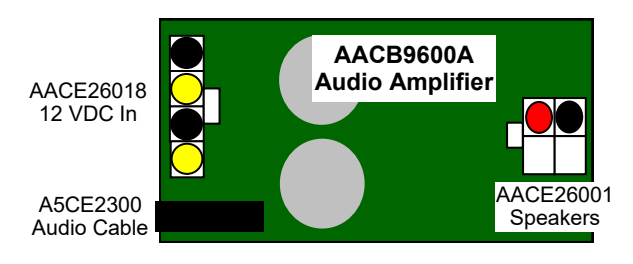

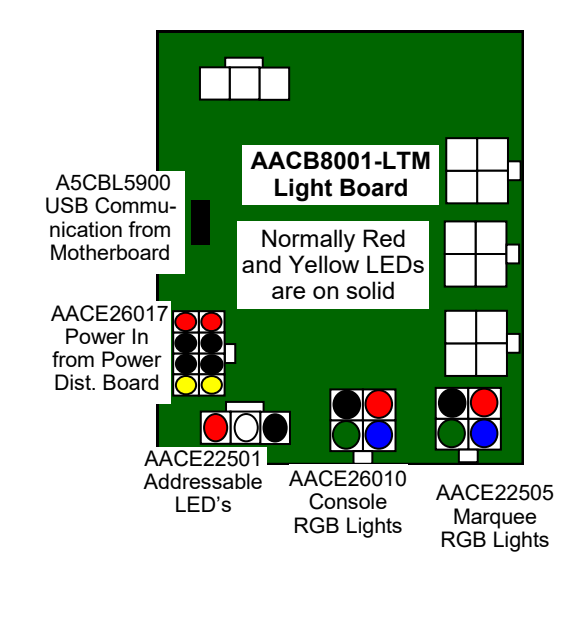

AAHD0032-LTM Game Software

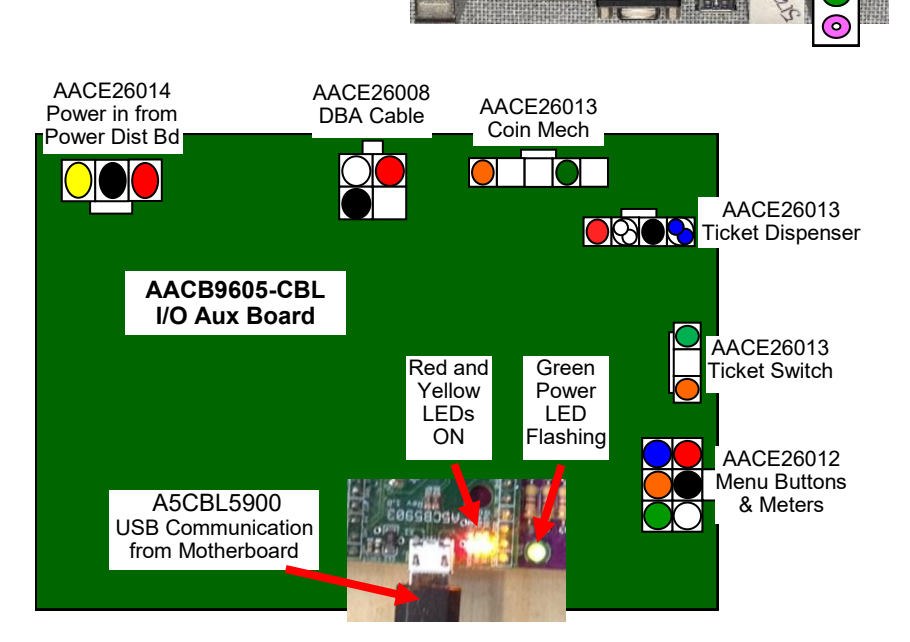

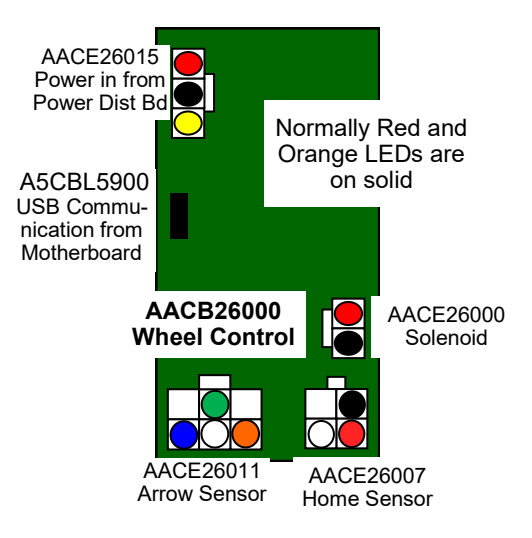

### FRONT DOOR WIRING DIAGRAM

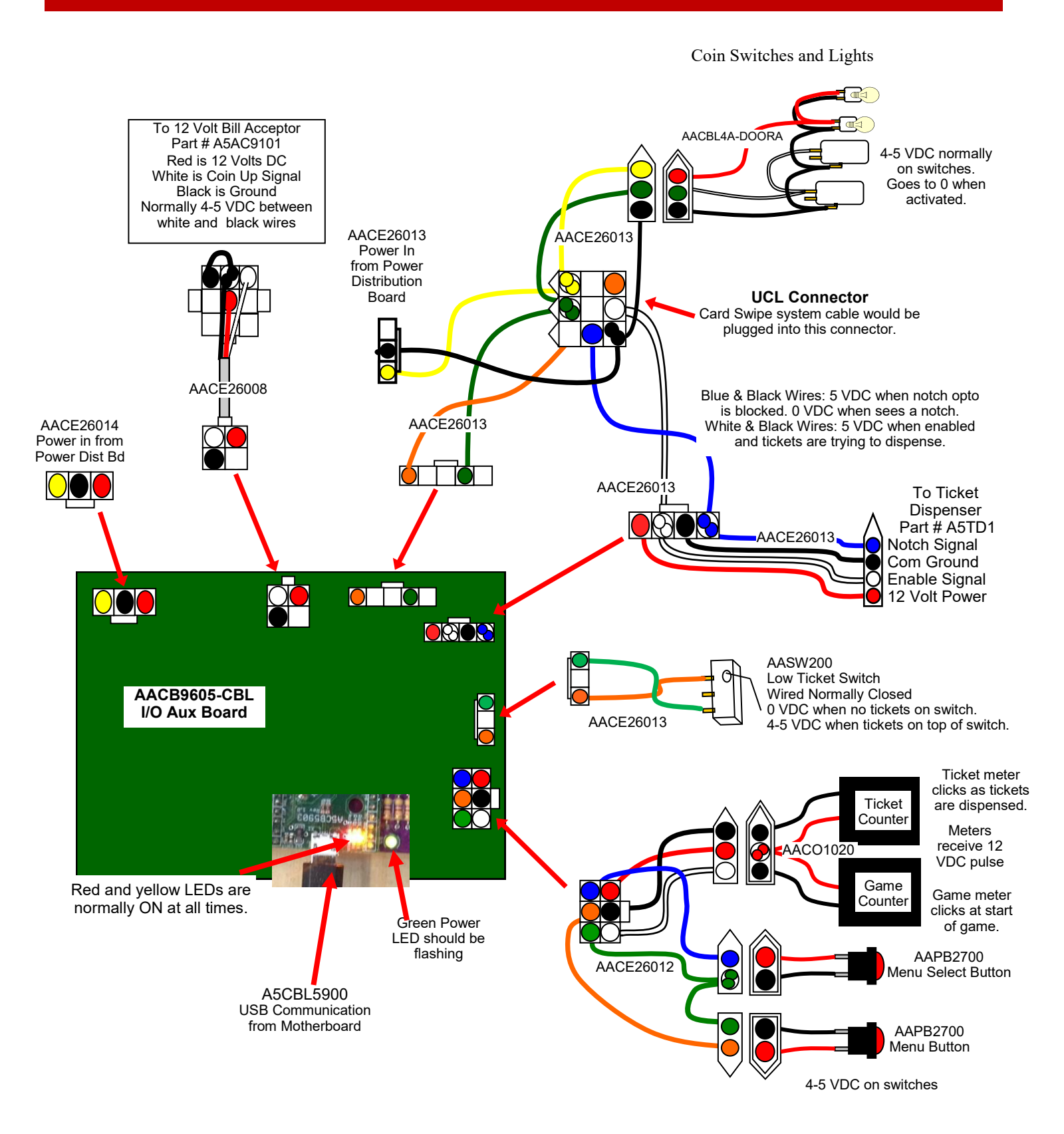

### WHEEL CONTROL BOARD WIRING DIAGRAM

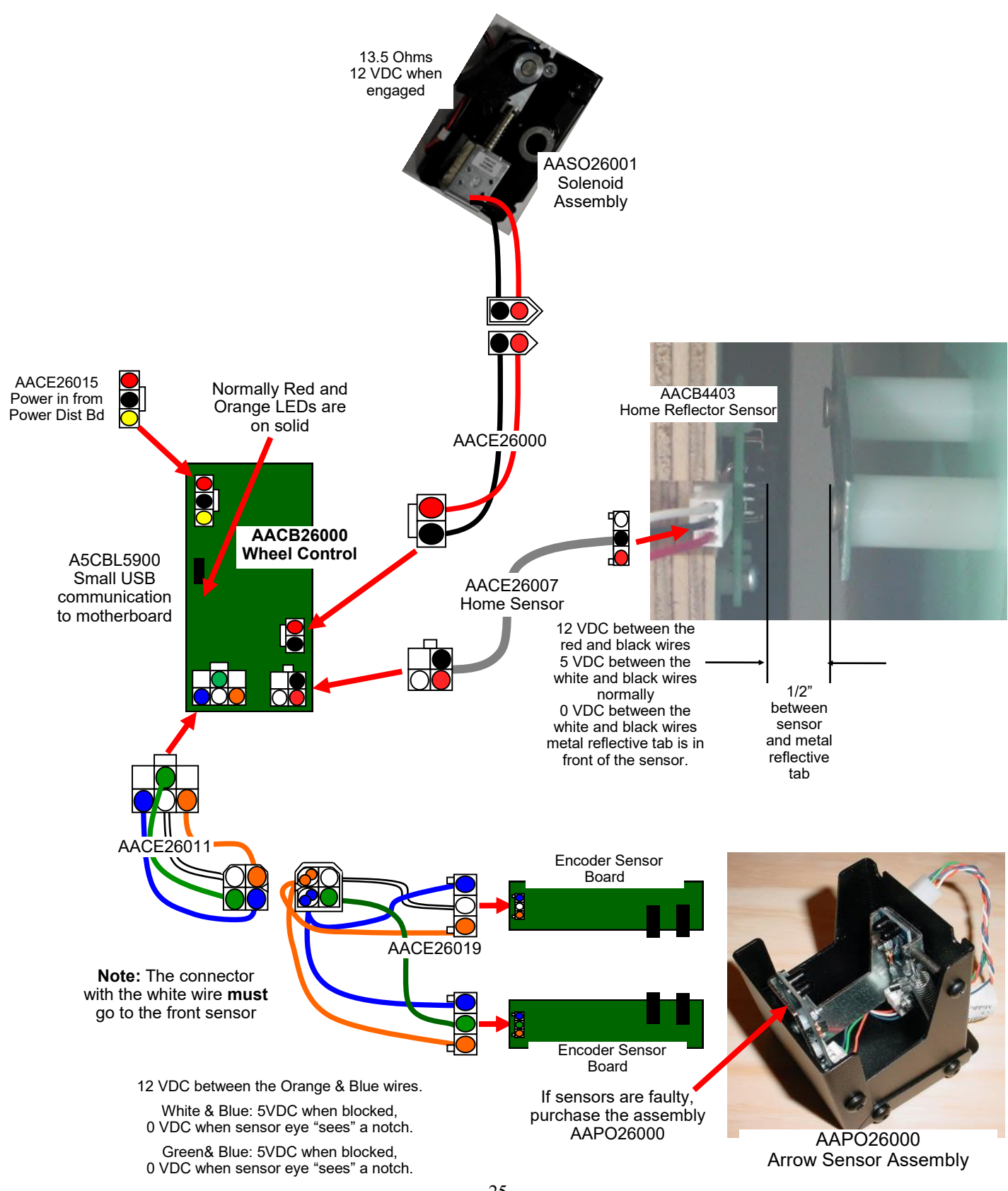

### LIGHTING WIRING DIAGRAM

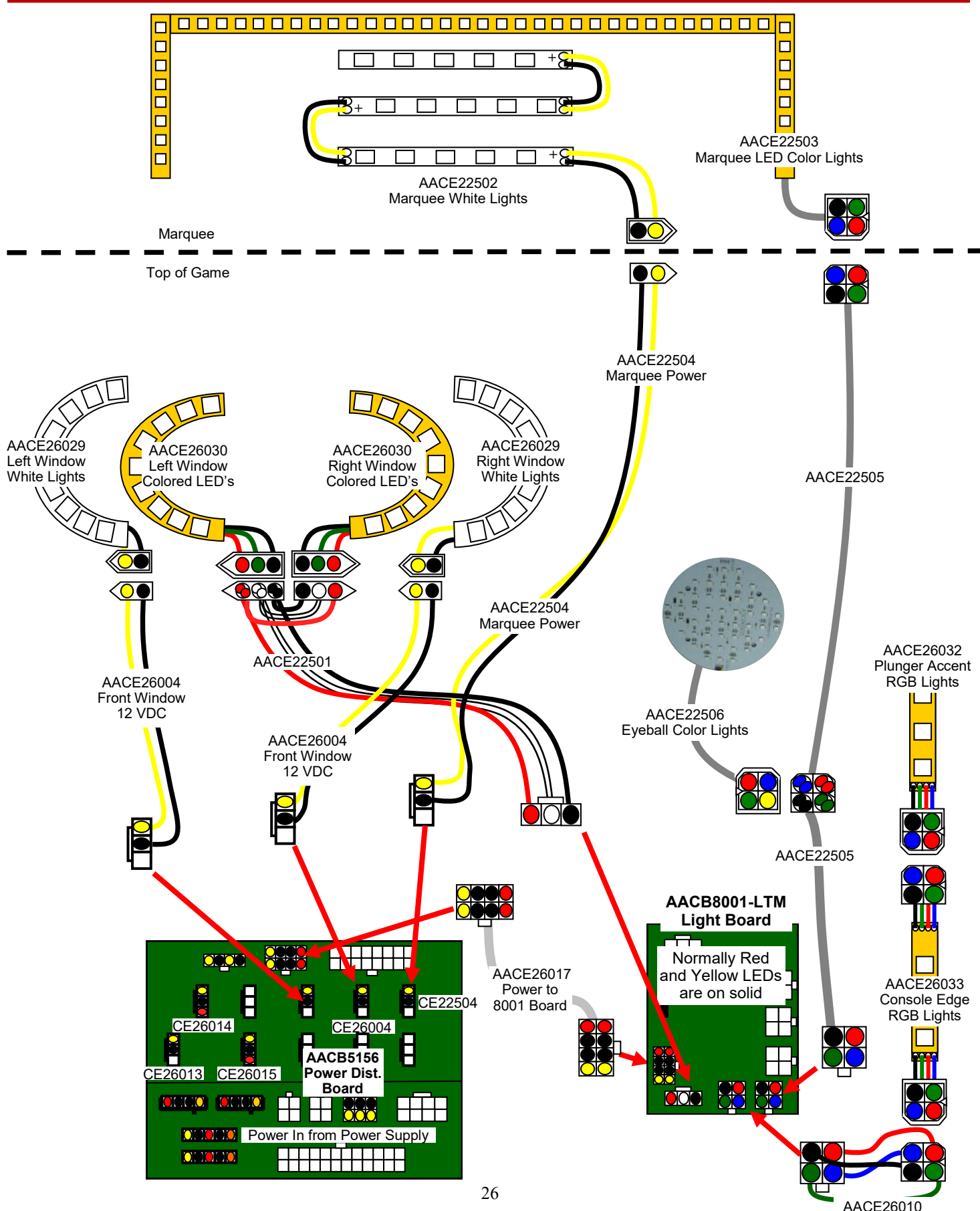

#### SPEAKERS AND MOTHERBOARD COMMUNICATION

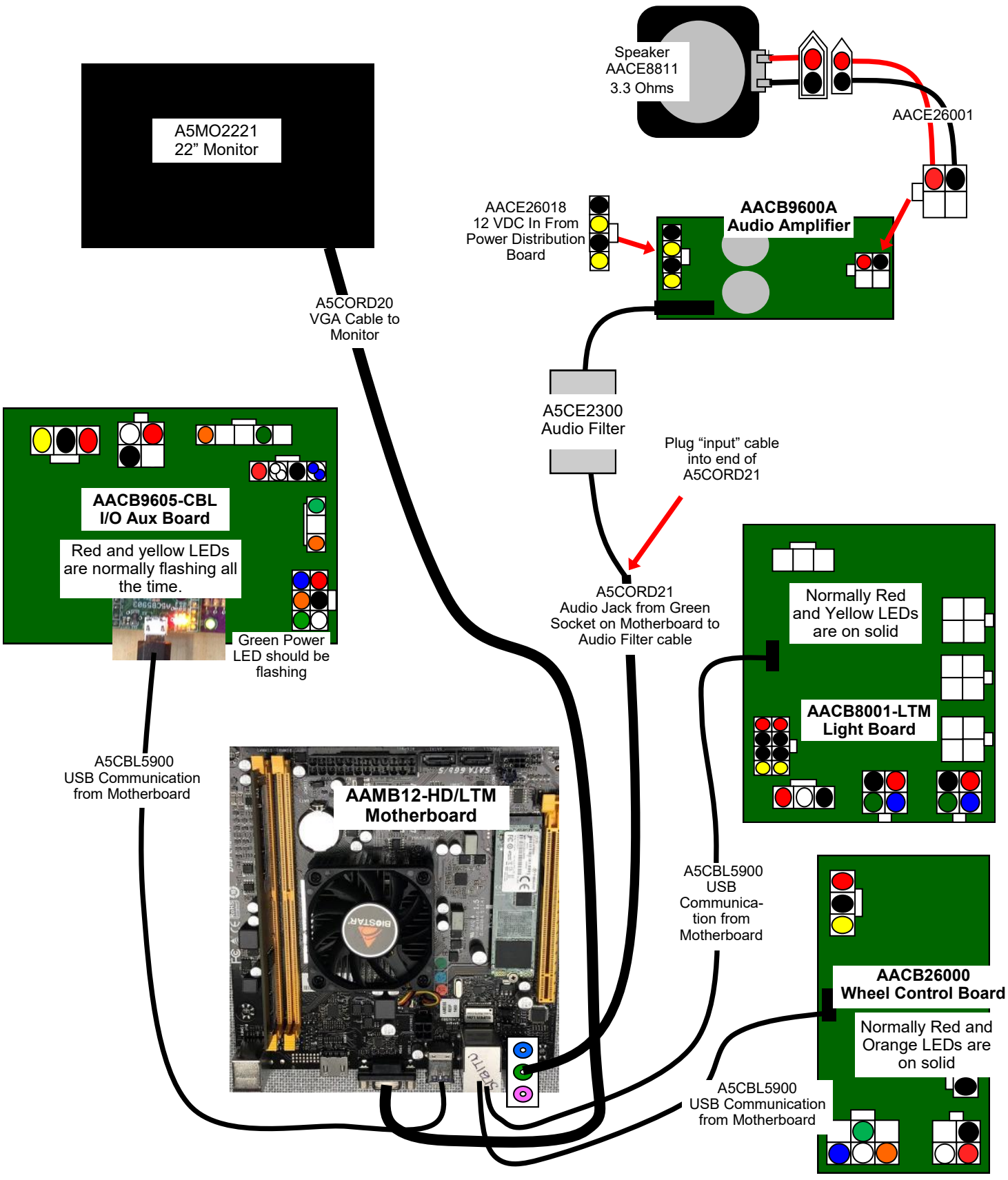

### **AC IN & DC VOLTAGE WIRING DIAGRAM**

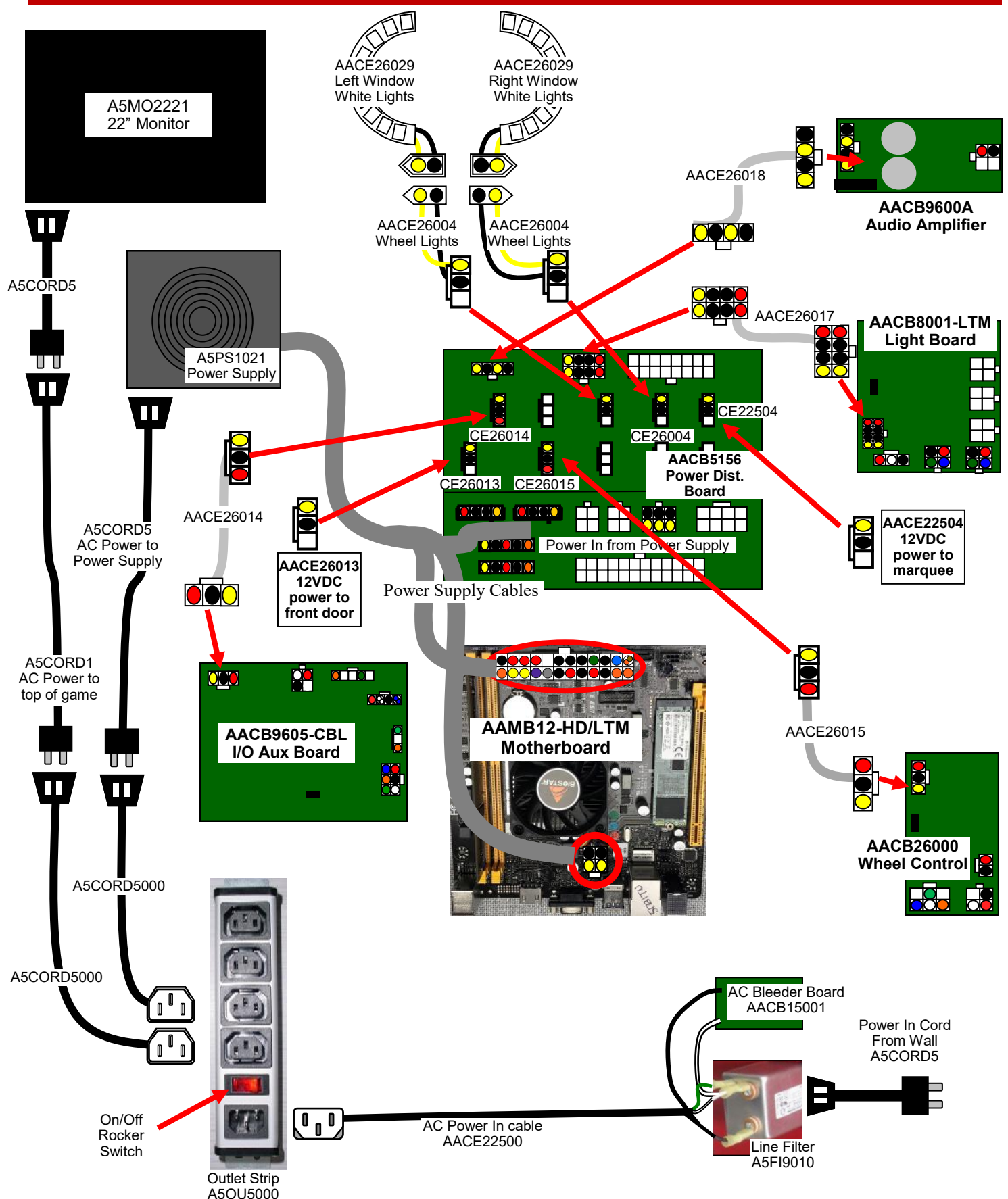

**Troubleshooting Strategy** Use common sense and a systematic method of troubleshooting to determine the exact problem, probable cause and remedy. Use the process of elimination to find the faulty component. Always check for the simple and obvious causes first such as unplugged, loose or broken wires and bad sensors, bent, pinched, stuck or jammed components.

| Troubleshooting Chart                                                                                                    |                                                                                                    |                                                                                                    |  |  |  |  |  |  |  |
|----------------------------------------------------------------------------------------------------|----------------------------------------------------------------------------------------------------|----------------------------------------------------------------------------------------------------|--|--|--|--|--|--|--|
| Problem                                                                                                    | Probable Cause                                                                                                    | Remedy                                                                                                    |  |  |  |  |  |  |  |
| No power to the game<br>No lights on at all                                                                                                    | Unplugged.<br>Circuit breaker tripped.<br>Line Filter Faulty.<br>Power strip faulty.                                                                                    | Check wall outlet.<br>Reset power strip breaker switch or building<br>circuit breaker.<br>Replace Line Filter (Part # A5FI9010)<br>Swap positions, ensure rocker switch on power<br>supply is ON, replace if needed A5OU5000                                                                                                    |  |  |  |  |  |  |  |
|                                                                                                    | Faulty cable/power supply                                                                                                    | Refer to wiring diagram. Check cables<br>CE22500 & CB15001 board.<br>Refer to Power Supply diagnostic section                                                                                                    |  |  |  |  |  |  |  |
| Monitor on, but everything<br>else off<br>(Power Supply not ON)                                                                                                    | Power supply unplugged.<br>Rocker Switch.<br>Power supply shutting<br>down because of 12 V<br>overload.<br>Faulty power supply.<br>Faulty Power Dist Board              | <ul> <li>Ensure unit is plugged<br/>into power strip.</li> <li>Make sure rocker switch on<br/>power supply is set ON.</li> <li>Refer to power supply diagnostics to isolate<br/>bad component. A bad solenoid or 12 volt short<br/>would cause this.</li> <li>Refer to Power Supply Diagnostic section.</li> <li>Replace Power Distribution Board (AACB5156)</li> </ul>                                                                                                    |  |  |  |  |  |  |  |
| Dollar Bill Acceptor not<br>functioning<br>Ensure Bill Acceptor is set to<br>"Always Enable"<br>Important : Only 12 Volt DBA<br>is to be installed.<br>Model # AE 2454 U5E<br>Part # A5AC9101 | Check for power to Bill<br>Acceptor.<br>Dirt or debris in acceptor<br>slot.<br>Pinched, broken, or<br>disconnected wiring.<br>Bill acceptor problem.<br>Part # A5AC9101 | Acceptor should cycle stacker at game<br>power up. If not, check cable connections.<br>Refer to "How to Clean Bill Acceptor"<br>Or clean with bill reader cleaning card.<br>(A5CC9000)<br>Check wiring from bill acceptor to NewGen<br>Board. (CE26008) Repair or replace wiring<br>harness. Check connector on I/O Aux Board<br>Make sure wires are secure in connectors.<br>Refer to troubleshooting section of dollar bill<br>acceptor manual included with this game or<br>the diagnostics label of the back of the unit. |  |  |  |  |  |  |  |
| Meters do not work<br>Game meter will click at the start of<br>the game.<br>Ticket meter will click as tickets<br>come out of game and notch is<br>"seen" by dispenser.                       | Ensure correct number of<br>tickets are being dispensed<br>Disconnected, loose or<br>broken wires.<br>Faulty counter.                                                   | Check ticket values in menu. Test Ticket<br>Dispense in Diagnostic menu. Refer to Tickets<br>not dispensing troubleshooting section.<br>Check connections to I/O board.<br>Cables # CE26012 and AACO1020<br>Replace counter. AACO1020.                                                                                                    |  |  |  |  |  |  |  |

| Problem                                                                                    |          | Probable Cause                                                                                                    |                                    | )                                                                                                    | Remedy                                                                                                    |  |  |  |  |
|--------------------------------------------------------------------------------------------|----------|----------------------------------------------------------------------------------------------------|------------------------------------|----------------------------------------------------------------------------------------------------|----------------------------------------------------------------------------------------------------|--|--|--|--|
| Colored player<br>console lighting                                                         |          | If all colored cabinet lights<br>are not functioning, check<br>Light Board (AACB8001-LTM)                                |                                    |                                                                                                    | Check power to Light Board from Power Distribution<br>Board. Cable # CE26017. Check USB cable to Light<br>Board from motherboard. Cable # A5CORD58                                        |  |  |  |  |
| not working<br>LED's power the<br>console edge first,<br>then the plunger<br>accent lights | 5        | If LED strip is out, check<br>cable. Refer to "LED Light<br>Board Wiring Diagram"<br>Faulty LED<br>Faulty Light Board    |                                    | Check for proper connection from Light board to LED<br>strips. Check continuity. Refer to "Sensor & LED Wiring<br>Diagram" (CE26010, CE26033, CE26032)<br>Replace LED (CE26033, CE26032)<br>Replace Light Board. (AACB8001-LTM)                                                                                                    |                                                                                                    |  |  |  |  |
| White lights<br>on side of wheel<br>not working<br>(12 Volt LED's)                         |          | Faulty Cable<br>Faulty LED                                                                                               | Side v<br>Distrik<br>CE26<br>Repla |                                                                                                    | wheel white lights are 12 Volts DC, direct from Power<br>ribution Board to LED strips. Check continuity. (CE26004,<br>26029) Refer to "Lighting Wiring Diagram"<br>lace LED strip CE26029 |  |  |  |  |
| Colored lights<br>on side of wheel<br>not working<br>(12 Volt LED's)                       |          | Faulty Cable Side<br>which<br>Chec<br>Refer<br>Faulty LED Repla                                                          |                                    | de wheel colored lights are 12 Volts DC, from Light Board<br>nich communicates to motherboard via USB cable.<br>neck continuity. (CE22501, CE26030)<br>efer to "Lighting Wiring Diagram"<br>eplace LED strip CE26030                                                                                                    |                                                                                                    |  |  |  |  |
| White lights in<br>marquee do not<br>work<br>(12 Volt LED's)                               |          | Faulty Cable                                                                                                    |                                    | Check for proper connection from Power Distribution Board to<br>LED strips. Check continuity. (CE22504, CE22502)<br>Refer to "Lighting Wiring Diagram"<br>Replace LED strip CE22502                                                                                                    |                                                                                                    |  |  |  |  |
| Colored lights<br>Marquee do no<br>work<br>(12 Volt LED's)                                 | in<br>•t | Faulty Cable                                                                                                    |                                    | Check for proper connection from Light Board to<br>LED strips. Check continuity. (CE22505, CE22503)<br>Refer to "Lighting Wiring Diagram"<br>Replace LED strip CE22503                                                                                                    |                                                                                                    |  |  |  |  |
| Eyeball Light in<br>top of game<br>does not work<br>(12 Volt LED's)                        | า        | Faulty Cable C<br>L<br>Faulty LED F                                                                                      |                                    | Leck for proper connection from Light Board to<br>ED strips. Check continuity. (CE22505, CE22506)<br>Refer to "Lighting Wiring Diagram"<br>Replace round LED board CE22506                                                                                                    |                                                                                                    |  |  |  |  |
| No Sound<br>Motherboard<br>creates sound,<br>Audio board<br>amplifies it.<br>Dis<br>bro    |          | olume set to zero in<br>lenu.<br>nsure "Mute" is set to<br>FF<br>isconnected, loose or<br>roken wires.<br>aulty speaker. |                                    | Enter Attract & Volume Menu and verify:<br>Game Volume & Attract Volume are not zero<br>Check connections and reseat audio cable from motherboard to<br>Audio Amplifier board to speakers. Cables # A5CORD21 from<br>green socket on motherboard, A5CE2300, CE26001<br>Ensure 12 volts at CE26018 cable from power supply.<br>Jnplug audio jack cable (A5CORD21) from<br>motherboard, plug into MP3 player and see if music is<br>amplified and comes out of speaker.<br>If Yes - then motherboard is faulty.<br>If No - then Audio Amplifier Board (AACB9600A) may be faulty. |                                                                                                    |  |  |  |  |

| Problem                                                     |                                           |                 | Probable Cause                                 |                   |                                                              | Remedy                                                                                                    |  |  |
|-------------------------------------------------------------|-------------------------------------------|-----------------|------------------------------------------------|-------------------|--------------------------------------------------------------|----------------------------------------------------------------------------------------------------|--|--|
| Tickets do                                                  |                                           |                 | Opto Sensor on t dispenser dirty.              | icket             | B<br>is                                                      | Jlow dust from sensor and clean with sopropyl alcohol.                                                                                                    |  |  |
| or Wrong<br>amount                                          | Tickets on                                | es              | Faulty ticket dispenser.                       |                   | Я<br>р                                                       | Replace with working dispenser to isolate the problem. (A5TD1)                                                                                                    |  |  |
| dispensed.                                                  | not match<br>tickets com                  | ning            | Notch on tickets shallow.                      | cut too           | F                                                            | lip tickets and load upside-down to have large ut notch toward opto sensor.                                                                                                    |  |  |
| Check for the correct                                       | out of gam                                | e.              | Faulty cable. Diselose or broken v             | connected, wires. |                                                              | Check connectors from ticket dispensers to I/O<br>Aux Board. Check for continuity.<br>Cables CE26013                                                                                                    |  |  |
| amount of<br>tickets<br>showing on                          |                                           |                 | Enter Diagnostic test Dispenser                | menu and          | Т                                                            | here are many options that affect ticket payout                                                                                                    |  |  |
| Monitor                                                     |                                           |                 | Check dipswitche<br>Aux Board                  | es on I/O         | u<br>S                                                       | ising the dipswitches. Refer to Dip Switch<br>Setting page.                                                                                                    |  |  |
|                                                             |                                           |                 | Faulty I/O Aux Board                           |                   | F                                                            | Replace I/O Aux Board. AACB9605A-CBL                                                                                                    |  |  |
|                                                             | Tickets on<br>monitor do<br>match tickets |                 | Settings in Menu are incorrect.                |                   | ETEN<br>tł<br>P                                              | Enter Menu and check certain areas: Preset<br>Ticket Pattern in the Payout Settings Menu.<br>Enter Wheel Debug Menu from Diagnostic<br>Menu and verify number of the screen matches<br>the number on the wheel. Change Ticket<br>Pattern setting in menu if needed |  |  |
|                                                             | game.                                     |                 | Home Sensor not working<br>properly.           |                   | F<br>s                                                       | Refer to "Home Sensor not working properly" section.                                                                                                    |  |  |
|                                                             |                                           |                 | Encoder Sensors not working properly.          |                   | Refer to "Encoder Sensors not working properly" section.     |                                                                                                    |  |  |
| Low Tickets                                                 | Tickets are                               | e em            | וףty in ticket tray Load ticket<br>switch wire |                   | ts<br>e.                                                     | into tray. Ensure tickets hold down micro                                                                                                    |  |  |
| message on<br>monitor                                       | Faulty cab<br>loose or bi                 | ole. D<br>roker | Disconnected, Check con<br>en wires. Check for |                   |                                                              | nectors from low ticket switch to I/O Aux board.<br>continuity. (CE26013)                                                                                                    |  |  |
|                                                             | Faulty low                                | , ticke         | et switch.                                     | Inspect sw        | witch and replace if needed. (AASW200)                       |                                                                                                    |  |  |
|                                                             | Faulty I/O                                | Aux             | Board Check dips<br>needed. A                  |                   | switches on I/O Board, Replace I/O Aux Board if ACB9605A-CBL |                                                                                                    |  |  |
| Light Board Is                                              | sue                                       | Red             | d power LED is normally on.                    |                   |                                                              | If it is off, then check 12 & 5 Volts DC coming into board on cable CE26017 from Power                                                                                                    |  |  |
| Colorful lights around console and window are not flashing. |                                           |                 |                                                |                   |                                                              | Distribution Board.<br>If solid on, then it is not communicating with<br>the motherboard. Check A5CBL5900 USB<br>cable. Swap cable with Wheel Control Board.                                                                                                    |  |  |
| Red and                                                     |                                           | Yello<br>on.    | ow and red LED a                               | re normally       |                                                              | Watch during attract mode and see if it flashes<br>for a short time. Check A5CBL5900 USB<br>cable. Swap cable with the Wheel Board.                                                                                                    |  |  |
| Yellow<br>LEDs                                              |                                           | Faul            | lty Light Board.                               |                   |                                                              | Replace Light Board if needed.<br>Part # AACB8001-LTM                                                                                                    |  |  |

| Problem                                                                                                    |                                                                 | Probable Cau                                                                                                    |                                                                                                    |                                                                                                    | se Remedy                                                                                                    |                                                                                                    |                                                                                                    |  |
|----------------------------------------------------------------------------------------------------|-----------------------------------------------------------------|----------------------------------------------------------------------------------------------------|----------------------------------------------------------------------------------------------------|----------------------------------------------------------------------------------------------------|----------------------------------------------------------------------------------------------------|----------------------------------------------------------------------------------------------------|----------------------------------------------------------------------------------------------------|--|
| I/O Aux Board Issue<br>Game does not coin<br>up, and has no other<br>functions.<br>Green<br>Power<br>LEDS        |                                                                 |                                                                                                    | Green power LED<br>should be flashing.<br>Red and Yellow<br>LED's should be ON.<br>Faulty I/O Aux Board |                                                                                                    | er LED<br>ashing.<br>llow<br>ld be ON.<br>ux Board                                                                                                    | If it is off, then check 12 & 5 Volts DC coming into board on<br>cable CE26014 from Power Distribution Board.<br>If solid on, then it is not communicating with the motherboard.<br>Check A5CBL5900 USB cable. Swap cable with the light<br>board.<br>If they are off, it is not communicating with the motherboard.<br>Check A5CBL5900 USB cable. Swap cable with the light board<br>Replace I/O Aux Board if needed. Part # AACB9605A-MCC |                                                                                                    |  |
| Wheel Board Issue<br>Solenoid will not<br>engage, and sensor<br>will not see wheel.<br>Red and<br>Yellow<br>LEDs |                                                                 | Red power LED<br>should be on.<br>Yellow LED is<br>normally off, and<br>only flashes when<br>communicating.<br>Faulty Wheel Board |                                                                                                    | LED<br>n.<br>, and<br>when<br>ting.<br>el Board                                                         | If it is off, then check 12 & 5 Volts DC coming into board on<br>cable CE26015 from Power Distribution Board.<br>If solid on, then it is not communicating with the motherboard.<br>Check A5CBL5900 USB cable. Swap cable with the light<br>board.<br>Watch while coining up and see if it flashes for a short time.<br>Check A5CBL5900 USB cable. Swap cable with the light board<br>Replace Wheel Board if needed. Part # AACB26000 |                                                                                                    |                                                                                                    |  |
| Monitor<br>working<br>Power do<br>wait <b>5</b>                                                                  | not<br>wn,                                                      | Monitor shows<br>"No Signal"                                                                                                    |                                                                                                    | S                                                                                                    | Monitor VGA cable unplugged from motherboard or back of monitor.<br>Faulty or loose RAM on motherboard<br>Large power connector unplugged on motherboard<br>Small power connector unplugged on motherboard<br>Faulty power supply - Refer to Power Supply<br>diagnostic section<br>Faulty motherboard - Replace faulty board. (AAMB12-HD/LTM)<br>Power cable unplugged Ensure power is plugged into back                              |                                                                                                    |                                                                                                    |  |
| minutes<br>power up<br>again.                                                                                    | and Monito<br>nothing<br>power                                  |                                                                                                    | r nas<br>g at all on<br>up.                                                                             |                                                                                                    | from monitor<br>Faulty monitor.                                                                                                    |                                                                                                    | of monitor, down to power strip.<br>Replace monitor. (A5MO2221)                                                                                                    |  |
|                                                                                                    |                                                                 | Error on screen<br>at power up.<br>Re-Boot game to<br>see if problem<br>still exists.                                             |                                                                                                    | Display shows "Kernel panic<br>– unable to mount root"<br>Display shows upside<br>down motherboard Bios |                                                                                                    | Faulty or loose RAM, faulty<br>software, faulty motherboard<br>No hard drive in<br>motherboard.<br>Replace with AAHD0032-LTM                                                                                                    |                                                                                                    |  |
| Home<br>Sensor<br>not<br>working<br>properly                                                                     | Insp<br>for p<br>obst<br>Disc<br>loose<br>wires<br>Test<br>Faul | ect asse<br>hysical<br>ruction<br>onnecte<br>e or bro<br>s.<br>Sensor<br>ty senso                                                 | embly<br>ed,<br>ken<br>r.<br>or.                                                                        | The r<br>sense<br>Ensu<br>Chec<br>Refe<br>Enter<br>Scree<br>Repla                                       | metal tab<br>or at a dis<br>re the me<br>k connect<br>r to wiring<br>r Diagnost<br>en will flas                                                                                                    | on the left side of the<br>tance of 1/2" Too clo<br>tal tab is clean and re<br>tions from opto senso<br>diagram. (Cable # Cl<br>tic Menu, Wheelboard<br>sh "Home Sensor" wh<br>or if needed. AACB44                                                                                                    | wheel (from the back) must pass over<br>use is bad, too far away is bad.<br>eflective.<br>or to I/O board.<br>E26007)<br>d area to see if game recognizes sensor.<br>en sensor is seen. Once per revolution.<br>03 |  |

| Problem                                   | Probable C                                                                      | ause Remedy                                                                                                    |  |  |  |
|-------------------------------------------|---------------------------------------------------------------------------------|----------------------------------------------------------------------------------------------------|--|--|--|
| Encoder Sensors                           | Inspect assembly for physical obstruction                                       | There are 2 identical sensor boards in the arrow housing.<br>2 sets of optos watch the notches on the edge of the wheel.<br>These sensors keep track of how many notches pass by to<br>determine wheel position. The home sensor will reset this count.                                            |  |  |  |
| properly                                  | Disconnected, loose or broken wires.                                            | Check connections from opto sensors to I/O board.<br>Refer to wiring diagram. (Cable # CE26019, CE26011)<br>The cable with the white wire must attach to the front sensor.                                                                                                    |  |  |  |
|                                           | Test Sensor.                                                                    | Enter Diagnostic Menu, Wheelboard Section to see if game<br>recognizes sensor. Will flash "Notch Sensor" when sensor sees a<br>notch. Screen will also show the ticket value on the screen as the<br>wheel is turned downward.                                                                     |  |  |  |
|                                           | Faulty sensor.                                                                  | Replace arrow sensor if needed. Part # AAPO26000                                                                                                    |  |  |  |
| Pushing plunger<br>does not spin<br>wheel | Inspect assembly for<br>physical obstruction<br>Solenoid is not<br>engaging.    | The solenoid assembly should pivot as handle is pushed down.<br>The wheel will only turn if the solenoid is engaged. Refer to "Pivot<br>Assembly Exploded View" to identify worn parts to replace.<br>Refer to "Solenoid does not activate"                                                        |  |  |  |
|                                           | Inspect assembly for<br>physical obstruction                                    | Refer to "How to Remove Wheel" to access the solenoid assembly Ensure assembly is loose and moves freely.                                                                                                    |  |  |  |
| Solenoid does<br>not activate             | Disconnected, loose<br>or broken wires.                                         | Check connections from solenoid to Wheel Board. Refer to wiring diagram. (Cable # CE26000)                                                                                                    |  |  |  |
|                                           | Test solenoid.                                                                  | Enter Diagnostic Menu and select "Engage Wheel". The solenoid should now receive 12 Volts DC.                                                                                                    |  |  |  |
| Elesabu II                                | Faulty solenoid.                                                                | Replace solenoid assembly if needed. AASO26001                                                                                                    |  |  |  |
| Red and<br>Yellow<br>LEDs                 | Wheel Board<br>communication:<br>Red and yellow<br>power LED's should<br>be on. | If it is off, then check 12 & 5 Volts DC coming into board on cable<br>CE26015 from Power Distribution Board.<br>If solid on, then it is not communicating with the motherboard.<br>Check A5CBL5900 USB cable. Swap cable with the light board.<br>Replace Wheel Board if needed. Part # AACB26000 |  |  |  |
| Solenoid is on                            | Inspect assembly for<br>physical obstruction                                    | Refer to "How to Remove Wheel" to access the solenoid assembly Ensure assembly is loose and moves freely.                                                                                                    |  |  |  |
| an the time                               | Check for 12 Volts                                                              | If 12 Volts DC is always present, the Wheel Board AACB26000 is faulty and will need to be replaced                                                                                                    |  |  |  |
|                                           | DC on solenoid<br>cable CE26000                                                 | If no 12 Volts DC and solenoid is still engaged, the solenoid assembly AASO26001 is faulty and will need to be replaced.                                                                                                    |  |  |  |
| Wheel values are a bit off target         | Ensure the wheel is n<br>rocking backward as i<br>comes to a stop.              | ot<br>t<br>t<br>t<br>t<br>t<br>t<br>t<br>t<br>t<br>t<br>t<br>t<br>t<br>t<br>t<br>t<br>t<br>t                                                                                                    |  |  |  |
|                                           | Arrow sensor needs<br>adjustment                                                | Refer to "How to Adjust Arrow Sensor"                                                                                                    |  |  |  |

| TROUBLESHOOTING GUIDE                                                                                                    |                                    |                                                                                    |    |                                                                                                    |  |
|----------------------------------------------------------------------------------------------------|------------------------------------|------------------------------------------------------------------------------------|----|----------------------------------------------------------------------------------------------------|--|
| Problem                                                                                                    |                                    | Probable Caus                                                                      | se | Remedy                                                                                                    |  |
|                                                                                                    |                                    | Check for I/O board USB cable communication.                                       |    | Refer to "I/O Aux Board Issue" diagnostic Section.                                                                                                    |  |
| Game not coining u<br>If installing a card swip<br>reader, refer to Card S<br>System Installation pay<br>front of manual. | up<br>be<br>swipe<br>ge in         | Ensure game makes sound<br>when coin switch is triggered.                          |    | Check coin switches—both should be wired<br>normally open. If one switch is "closed" the other<br>will not work either. Check wiring to I/O Board.<br>(AACBL4A-DOORA, CE26013)<br>Check 12 Volt power in from Power Dist Board. |  |
|                                                                                                    |                                    | credits per game.                                                                  |    | Payout Settings menu is set. Default = 1                                                                                                    |  |
| Menu Buttons do<br>not work                                                                                               | Swap<br>button<br>Pinche<br>discon | Swap connectors at the 2<br>buttons.<br>Pinched, broken, or<br>disconnected wiring |    | Replace button if problem stays with button.(AAPB2700)<br>Inspect crimp to ensure good connection.<br>Check connections from menu buttons to I/O board.<br>Check continuity on wires. (AAPB2700, CE26012)                       |  |
| Main board faulty.                                                                                                    |                                    | Replace I/O Aux Board. (AACB9605A-CBL)                                             |    |                                                                                                    |  |

## **BILL ACCEPTOR DIAGNOSTICS**

Note: There are many different models and brands of Bill Acceptors that are used on redemption games. Your Bill Acceptor may differ from the unit shown. Standard DBA is MEI # AE2454-U5E Part # A5AC9101 Only use 12 Volt DC Bill Acceptor

Determine if Bill Acceptor has power: Turn game ON—The bill acceptor should make noise as stacker cycles and green lights on outside bezel should flash.

If NO power:

Use meter to measure 12 VDC voltage at cable going into Bill Acceptor from front I/O Aux Board

If power is OK:

Clean Bill Acceptor path to make sure there is nothing jamming unit.

Check dipswitch settings on side of acceptor.

Make sure switch # 8 is OFF for Always Enable

#### **ERROR CODES**

Count the number of flashes on front bezel of Bill Acceptor and follow on Bill Acceptor chart for repair instructions.

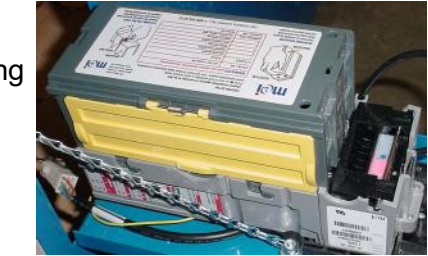

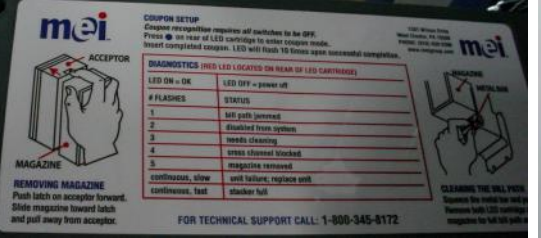

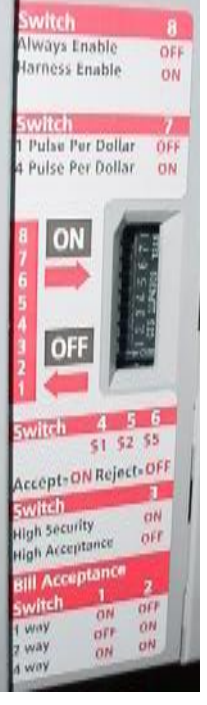

### **POWER SUPPLY DIAGNOSTICS**

- 1.) Verify AC power to game. Check power strip in front door. The rocker switch should be illuminated.
- 2.) Check connection to power supply.
- 3.) Ensure Power Supply switch is set to 115V (or 230V) (Some model power supplies may not have this)
- 4.) Ensure Power switch is on.
- 5.) Ensure fan is turning.
- If power supply fan is turning and there is no 12 Volt out:
  - Check power supply cables to the Power Distribution Board.

This board takes the power in, and directs it to the different 12 volt loads.

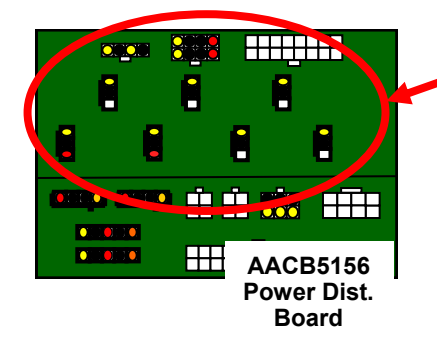

Unplug all power out connectors from the top of the Power Distribution Board. Turn on game and if it boots correctly, plug one cable in at a time until the issue is found.

Replace power supply if this board is not receiving 12 volts. (A5PS1021)

- If power supply fan is not turning, then continue to "Verify Power to Motherboard"

#### Verify Power to Motherboard

The motherboard will turn on the power supply.

If your game has no 12 volts, it may be the motherboard not turning on.

Also - there may be a 12 volt short somewhere in cabinet that is not allowing the power supply to turn on.

#### Minimize load on power supply and isolate short

Unplug the power supply cables going to the Power Distribution Board.

This will leave the power supply, motherboard, and monitor left plugged in together.

If power supply, motherboard, and monitor now turn on:

Plug in the Power Distribution Board to power supply, but unplug all of the outputs from the board.

Turn on game and verify the 12 volts is good.

Then plug in one component at a time to power supply to locate short.

If power supply still does not power on, then replace power supply (A5PS1021), or replace motherboard. (AAMB12-HD/LTM)

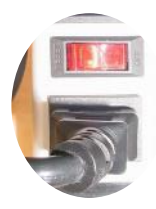

### **HOW TO CHANGE SOFTWARE**

#### New Software Installation:

The hard drive contains all the information about the game: Credits per play, ticket pattern, etc. Be sure to check this information after finishing installing new software.

Turn off game by flipping the power switch on the power strip.

Locate hard drive on motherboard.

Remove this screw with a small #1 Phillips screwdriver.

There is a small white plastic spacer under the screw.

Leave this on the board, the M.2 drive will rest on top of this spacer.

Remove the old software. Slide the M.2 new software drive into the slot on the motherboard as shown.

Notice the white spacer is still on the motherboard.

Using a small # 1 screwdriver, re-insert the screw into the motherboard to secure the software.

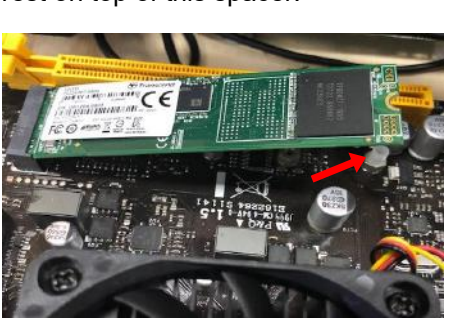

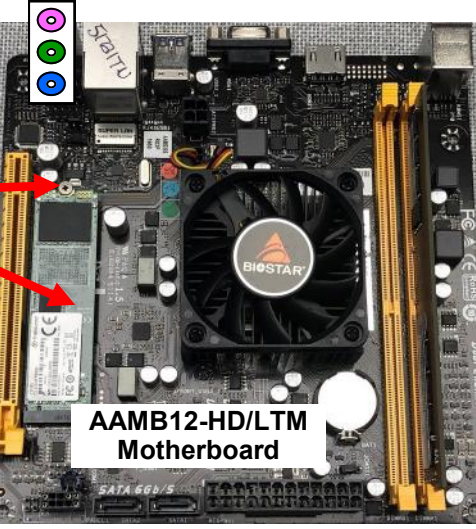

### **I/O AUX BOARD PINOUT**

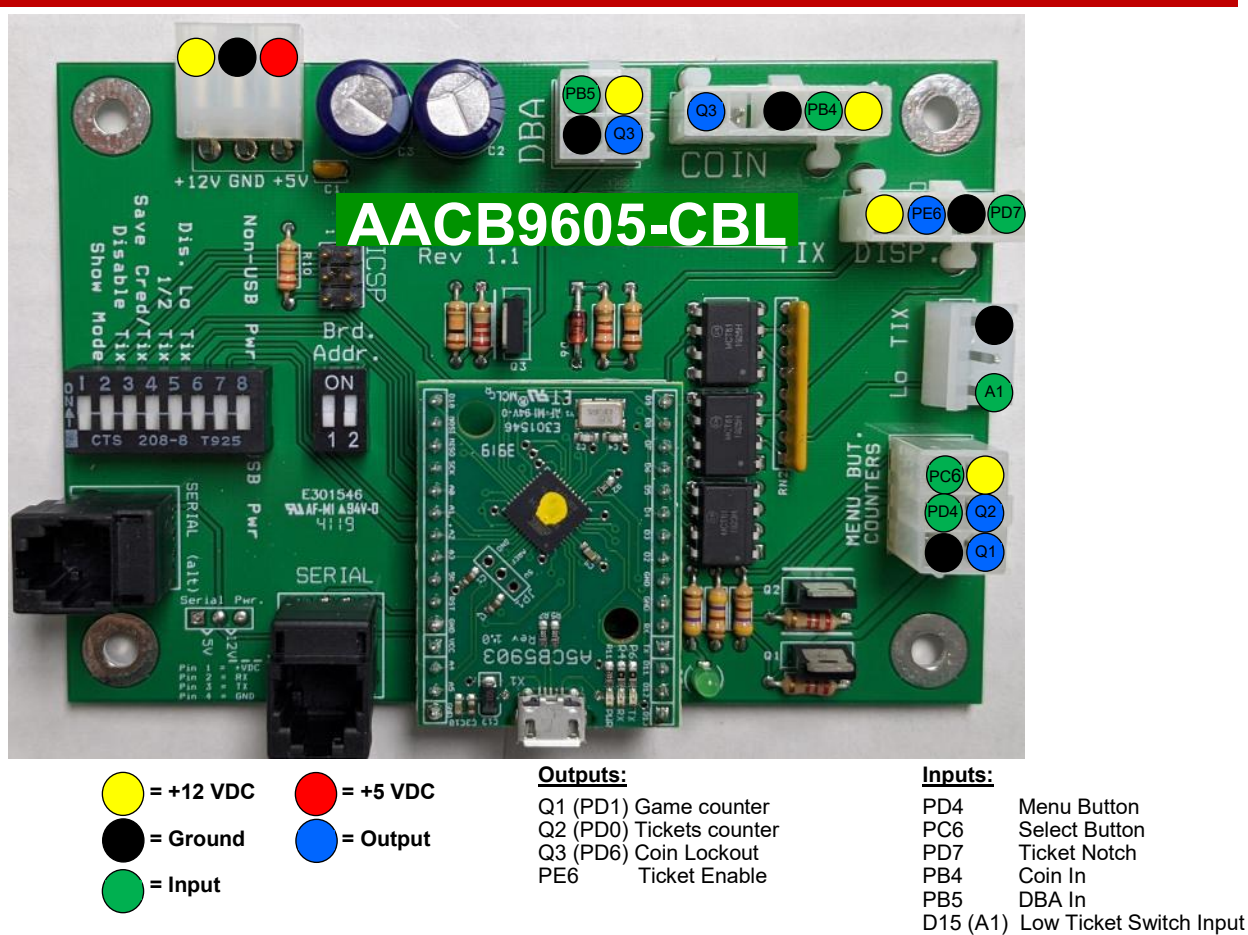

### HOW TO OPEN THE FRONT PLEXI

The front plexi can be removed from the game to allow monthly cleaning.

#### Instructions:

Remove the back door of the game and set aside.

Open the front door and locate the 2 latches securing the front plexi in place.

The front plexi will now slide up (like a roll top desk) and can be removed from the back of the game.

# HOW TO REMOVE ARROW SENSOR

The arrow sensor must be removed to replace, or when removing the wheel to replace the solenoid. **Tools Needed:** 

Phillips Screwdriver # 2 Square bit

#### Instructions:

The front plexi must be open or removed to access the arrow sensor. Refer to "How to Open the Front Plexi" to remove plexi.

Once plexi is removed, remove the 2 screws attaching blocking plate to the white plastic using a # 2 square bit screwdriver.

Loosen, but do not remove, the 1 bolt using a Phillips screwdriver. Remove the "Win" arrow metal plate by sliding to the left.

Remove the 2 Phillips screws from the top rail.

The arrow sensor assembly can now be unplugged and removed from the cabinet.

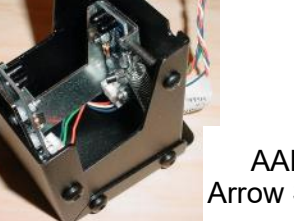

AAPO26000 Arrow Sensor Assy

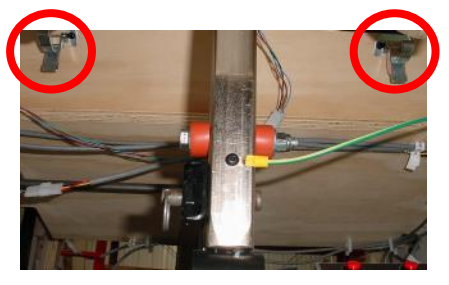

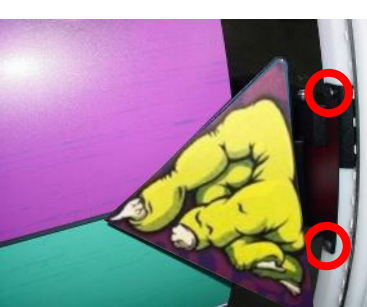

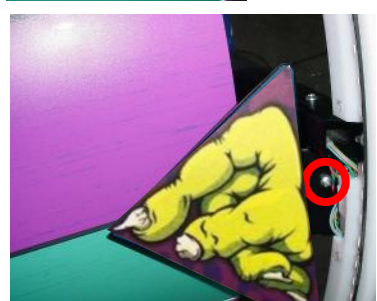

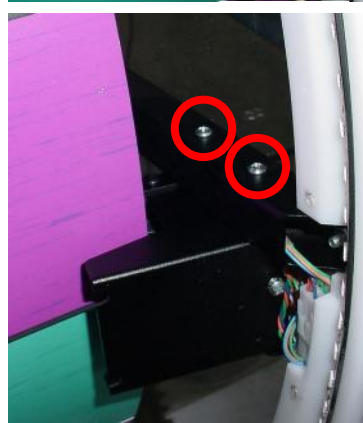

### HOW TO ADJUST ARROW SENSOR

The wheel sensor "sees" the notches on the right side of the wheel. As the game is played, the wheel spins downward and the ticket value changes as the point of the arrow crosses the dividing line. If the wheel value changes too early or too late, the sensor must be adjusted.

#### Tools Needed:

Phillips Screwdriver

#### Instructions:

The front plexi must be open, refer to "How to Open the Front Plexi". Use a Phillips screwdriver to turn the screw on the bottom of the arrow assembly.

Clockwise will raise the sensor.

Counter-clockwise will lower the sensor.

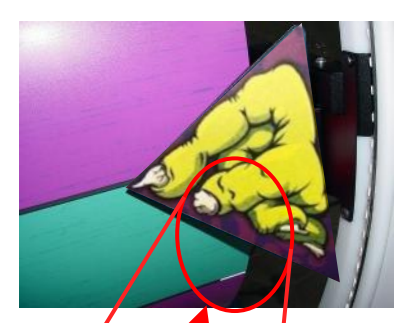

### HOW TO ADJUST BRAKE TENSION

The wheel brake is spring tensioned pad that pushes against the wheel to slow and stop the wheel after a "good spin speed" has been reached.

Too tight of brake tension will stop the wheel quickly and may allow a skilled player to master the technique and achieve more bonus wins.

Too loose of brake tension may allow the wheel to rock backwards as it comes to a stop. If it rocks backward over a notch, the tickets won will be incorrect.

#### Instructions:

Remove the back door of the game and set aside.

Use a needle nose pliers tp loosen the nuts on the threaded eye hook.

Adjust threaded eye hook up - to increase tension on wheel brake. Adjust threaded eye hook down - to decrease tension on wheel brake.

To test brake tension: Enter Diagnostic Menu, Wheel Debug Menu. Enable Engage Wheel and push the handle to spin the wheel fast. The screen will show "tighten Brake", "Loosen Brake", or "Brake OK"

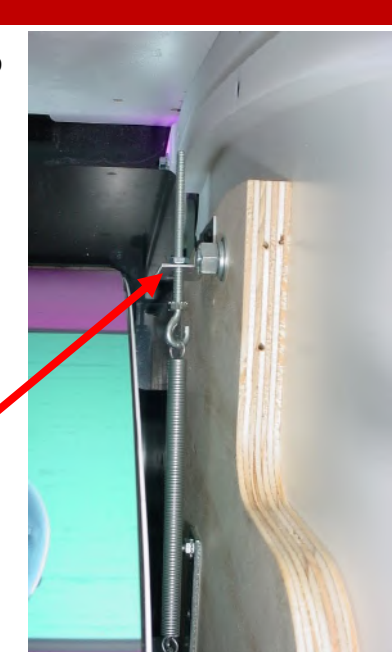

### **HOW TO REMOVE HOME SENSOR**

The home sensor is located on the left side of the wheel, when looking from the back of the game.

Tools needed: 7/16" Wrench

#### Instructions:

Unlock the back door using a H95 key.

Remove the back door by using both handles to lift upwards and pull out.

To allow more room to remove sensor, first remove the top nut of wood side brace using a 7/16" wrench, and remove the bolt.

Swing the wood side brace down and out of the way.

The wood block is designed to slide off this top post once the bottom bolt is removed:

Remove the bolt, lock washer, and washer from the lower end of the wood block using a 7/16" wrench.

The wood block with the sensor attached will now slide off the top post.

The sensor can now be cleaned or replaced if needed by removing the 2 Phillips screws. Sensor is part # AACB4403

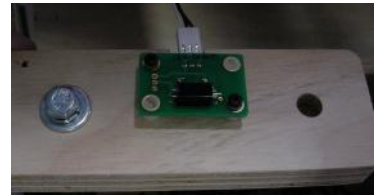

### **HOW TO REPLACE MONITOR**

The 22" monitor can be removed from the back top of the game

#### **Tools Needed:**

1 step ladder (4-6 foot) # 2 Square bit Phillips Screwdriver

#### Instructions:

Carefully climb to the top rear of cabinet. Remove the 4 bolts using a Phillips screwdriver. Remove the 4 screws using a # 2 square bit. Disconnect VGA from the top of the monitor. Unplug power cord from the top of the monitor.

The monitor can now be removed and replaced. Monitor part # A5MO2221 Note: The monitor is purposely installed in the cabinet upside down for optimal visibility.

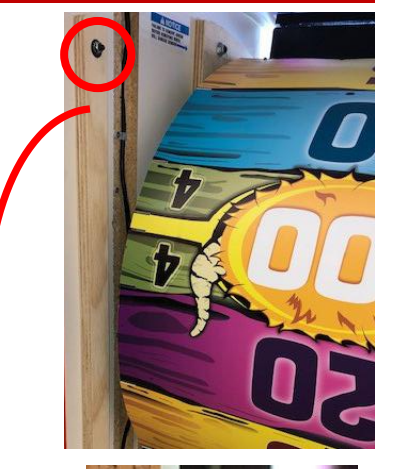

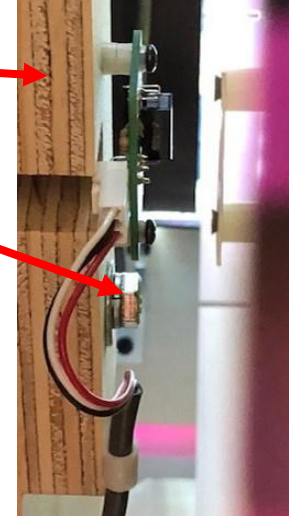

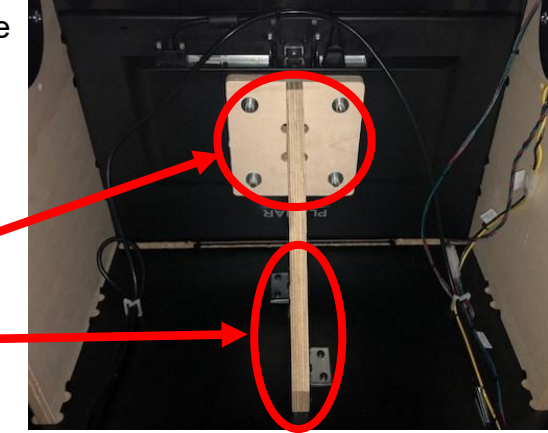

### HOW TO REPLACE SOLENOID

The wheel must be swung outward to access and replace the solenoid assembly. **Tools Needed:** 

Phillips Screwdriver

# 2 Square bit

7/16" wrench

1/2" wrench

Instructions:

The arrow sensor must be removed so it does not **damage** the wheel, refer to "How to Remove Arrow Sensor"

Remove the 2 top nuts, lock washers, and washers of wood side braces using a 7/16" wrench, and remove the bolts.

Swing the 2 wood side braces down.

The wheel will tilt down and rest on these braces.

Remove the top cable clamp using a # 2 square bit screwdriver.

Remove the bottom cable clamp using a # 2 square bit screwdriver.

Remove the cotter pin (part # A5PICZ001) and slide the wheel link off of the pivot arm.

Unplug the 2 pin molex connect for solenoid power.

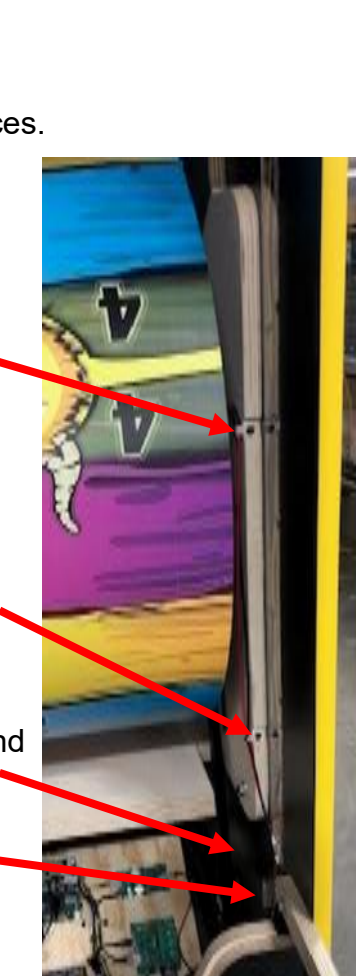

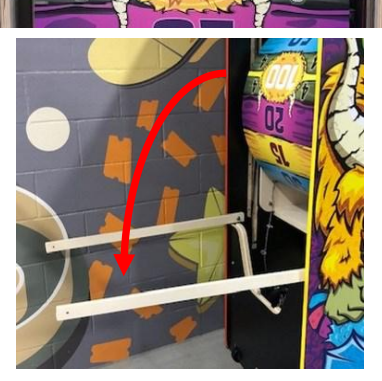

Remove the 2 top nuts, lock washers, and washers of wheel cradle frame using a 1/2" wrench, and remove the bolts.

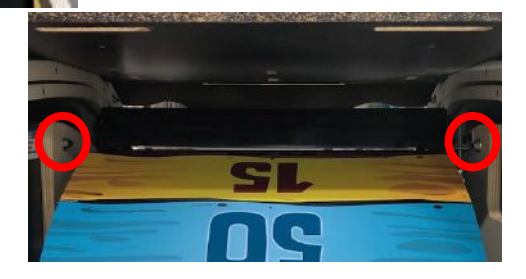

### **HOW TO REPLACE SOLENOID**

Slowly pivot the wheel cradle downward to rest on wood side braces.

Before we disassemble the center wheel hub to remove the solenoid assembly, the wheel itself needs to be supported. This will prevent the wheel from twisting and causing **damage**.

There are 2 wood blocks that are shipped with the game in the coin box, with a bolt, lock washer, and washer.

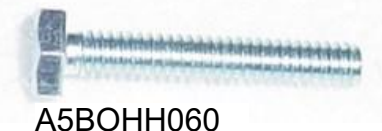

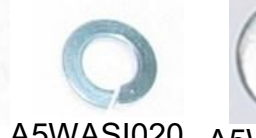

A5WASI020 A5WAFL060

Slide the long narrow piece into the slot of the other piece to create a shelf.

Install the bolt, lock washer, and washer using a 7/16" wrench as shown.

Ensure the wheel is supported before continuing.

Note: When re-installing the wheel link to the pivot arm, bring the arm up toward the rear of the game and attach. This will make sure the solenoid is swung to the correct position.

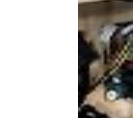

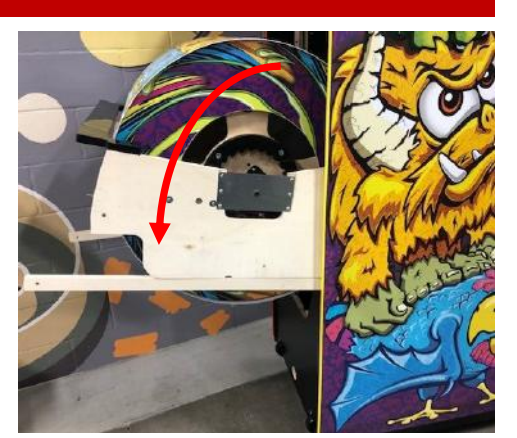

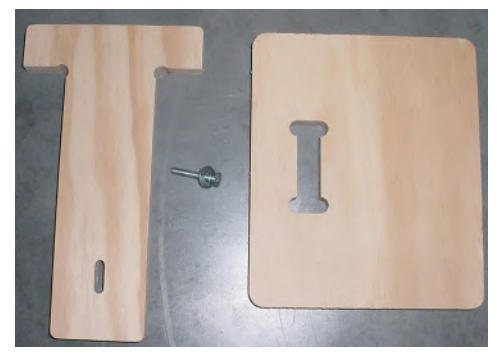

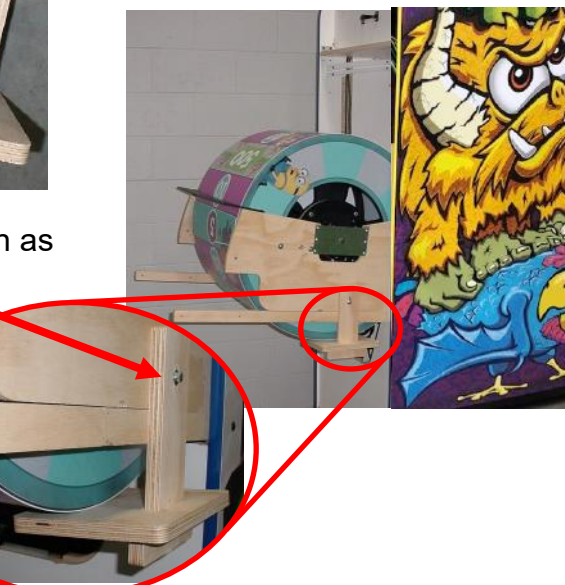

### **HOW TO REPLACE SOLENOID**

After wheel is supported, remove the retaining ring and side metal arm from solenoid assembly.

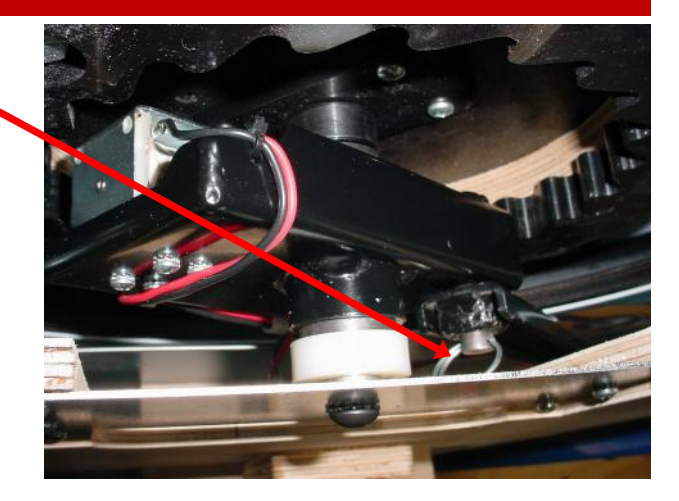

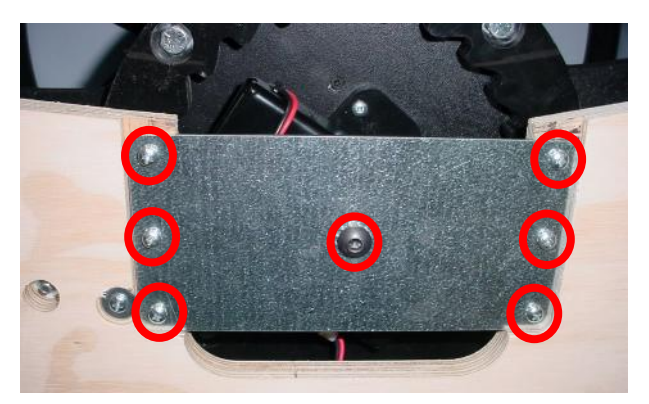

Remove the 6 screws using a Phillips screwdriver.

Remove the center bolt and star washer using a 7/32" Allen wrench.

Remove the metal plate, and remove the white plastic spacer from the wheel shaft.

The solenoid assembly (AASO4010) can now be removed from the wheel shaft.

Upon installation of the new solenoid assembly, make sure the cable is routed through the metal retaining clip. This will keep the cable away from the wheel as the handle moves up and down.

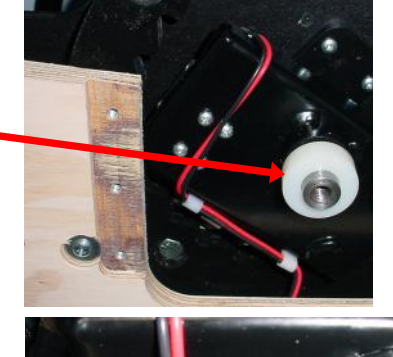

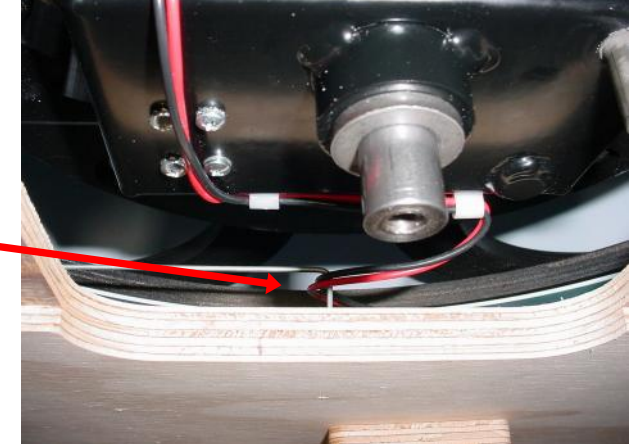

#### **PIVOT ASSEMBLY EXPLODED VIEW**

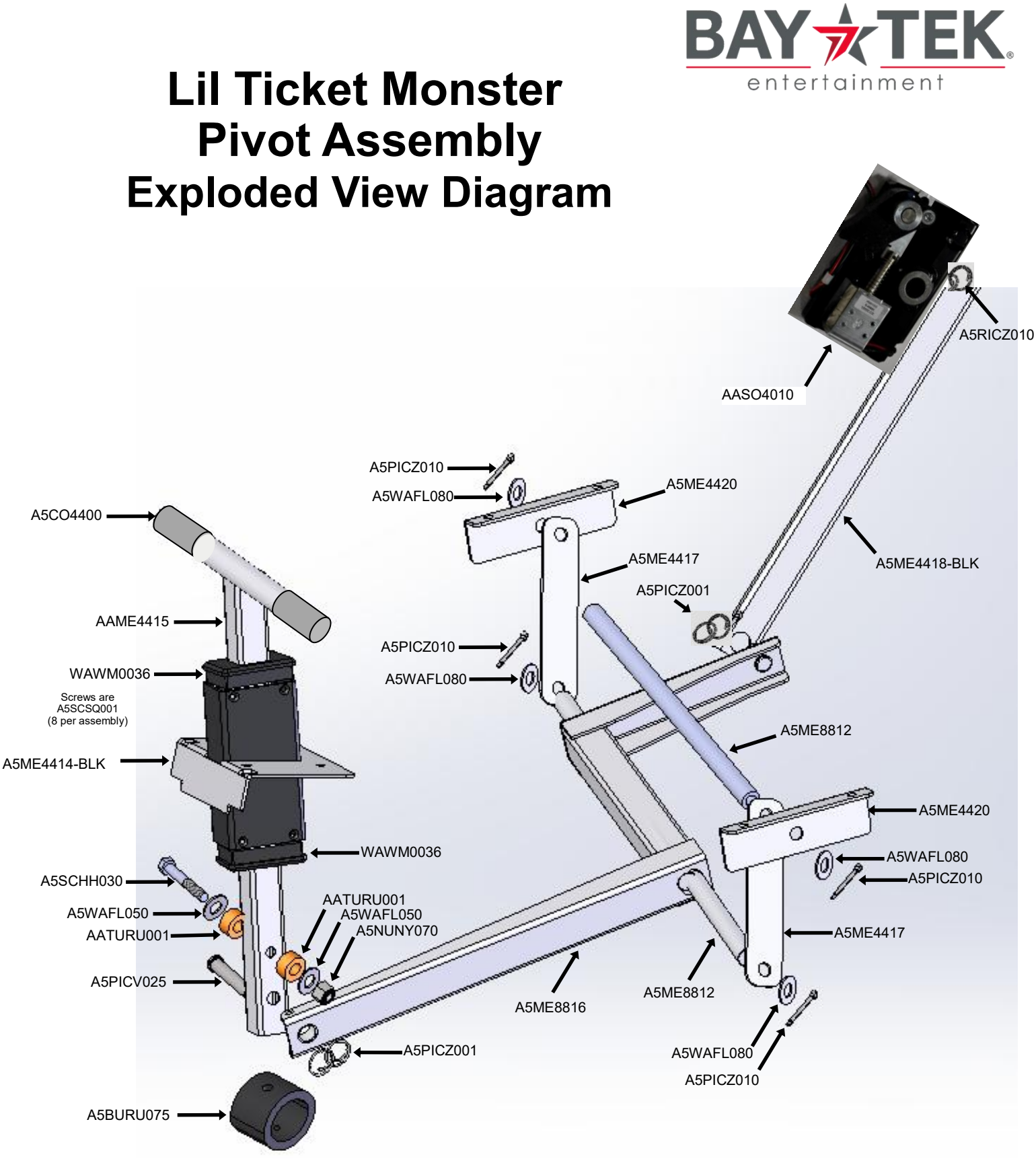

#### **DECAL DIAGRAM**

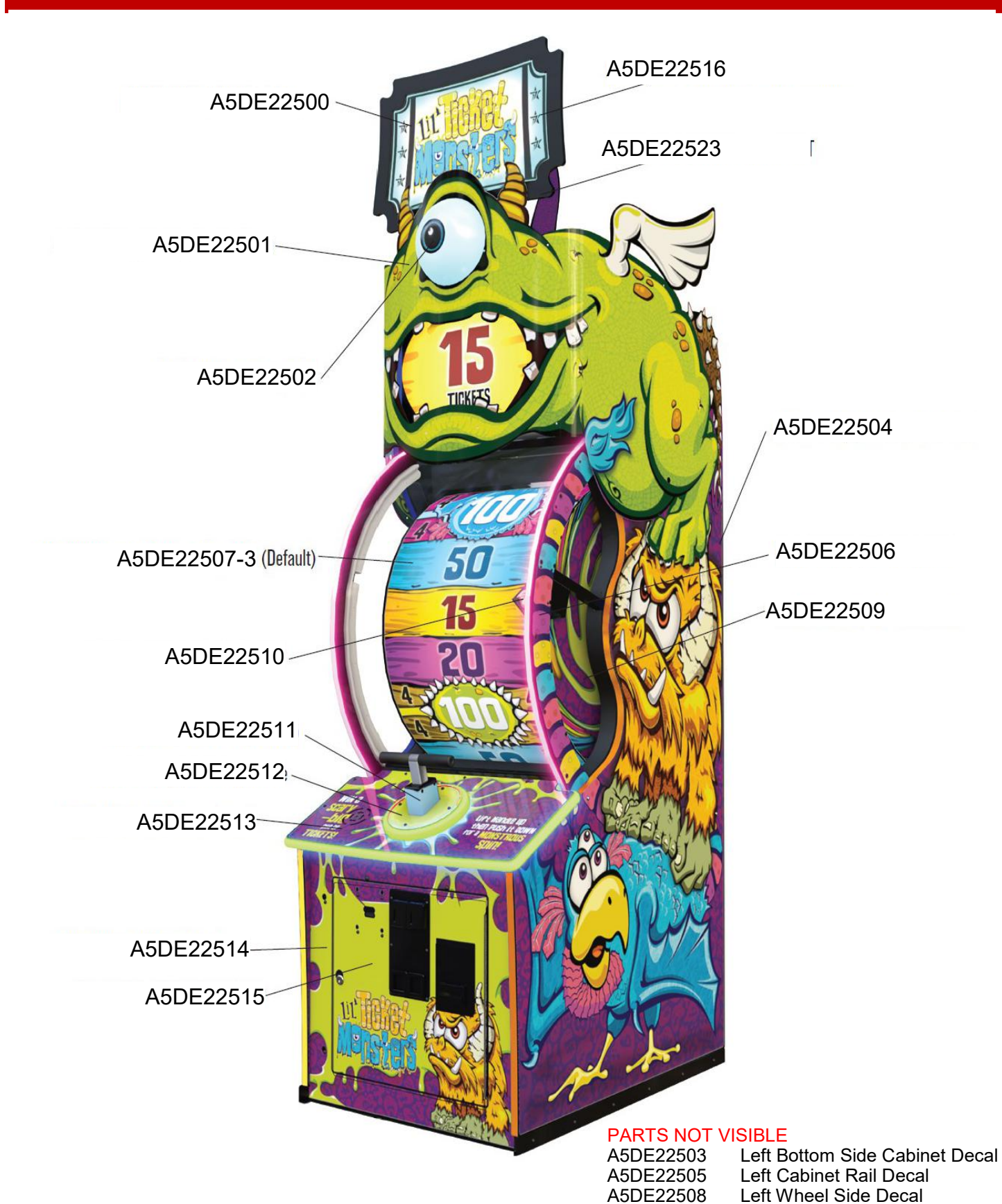

#### 44

A5DE22522

Left Marquee Arm Decal

### PARTS LIST

| PART #      | DESCRIPTION                           | PART #        | DESCRIPTION                                  |
|-------------|---------------------------------------|---------------|----------------------------------------------|
| A5BK9999    | Bracket, Power Supply Mounting        | A5DE22511     | Decal, Plunger Wrap                          |
| A5BRMP010   | 2 1/2" X 3/4"W Flat Mending Plate     | A5DE22512     | Printed Plexi, Plunger Base                  |
| A5BRMP020   | 5 1/8" X 3/4"W                        | A5DE22513     | Printed Plexi, Console                       |
| A5BURU075   | Bumper, Black Rubber,2 1/4x2 5/8      | A5DE22514     | Decal, Cabinet Bottom Front                  |
| A5CB8020    | Cash Box                              | A5DE22515     | Decal, Cabinet Front Door                    |
| A5CL1004    | Clamp, Versa Latch, 2 Per Game        | A5DE22516     | Plexi Rolux Ticket Piece                     |
| A5CO4400    | Grip Cover for Handle, 2 Per Game     | A5DE22522     | Decal, Marquee Arm, Left                     |
| A5GU4400    | Guard, Bent Wire                      | A5DE22523     | Decal, Marquee Arm, Right                    |
| A5LK2001    | Lock, Cash Box, A05/E00 Key Code      | WACA26056     | Side Window, Acrylic, 2 Per Game             |
| A5LK5002    | Lock, 7/8", H95 Key Code, 2 Per Game  | WACA26030     | Front Window (Plexi Only)                    |
| A5PL0010    | Plug, Fits 1" Tube OD, 2 Per Game     | WAWM0036      | Handle Guide, Black Plastic                  |
| A5RO8800    | Rod, 18.092 Inch, 8 Per Game          | W5TM2300      | Orange T Molding (14.5 Feet Per Game)        |
| A5SLSX001   | Shaft Collar, 3/4"Bore, 2 Per Game    | W5TM4006      | Yellow T Molding (14.5 Feet (173") Per Game) |
| A5SP5021    | Spring, Compression                   | AAVF22500     | Vacform Eyeball with Decal                   |
| A5SREX050   | Spring,6",3/8"Od,.041" Wire           | A5ME2034      | Ticket Tray                                  |
| AASW200     | Switch, Score/Low Ticket Switch       | A5ME26000     | Metal, Arrow Wire Cover                      |
| AAWH26000   | Bottom Roller Wheels, 2 Per Game      | A5ME26001     | Metal, Caster Plate, 2 Per Game              |
| AABK1013    | Bracket, Pushbutton/Counters          | A5ME26005     | Metal, Pointer Front                         |
| AACO1020    | Ticket & Game Counter Assy            | A5ME26006     | Metal, Side Guards, 2 Per Game               |
| AAHA26000   | Handle Assembly With Grips            | A5ME26007     | Metal, Side Window Rail, 2 Per Game          |
| AAPO26000   | Sensor Assembly For Pointer           | A5ME26008     | Metal, Sliding Window Rail                   |
| AASO26001   | Solenoid Assembly With Bracket        | A5ME26009     | Metal, Sliding Window Handle                 |
| AATURU001   | Orange Rubber Tubing, 2 Per Game      | A5ME26010     | Metal, Wheel Mounting Plate                  |
| W5HG1025    | Hinge,16", Double Bend                | A5ME26011     | Metal, Wheel Shaft                           |
| W5HG1065    | Hinge, 5-75, Single Bend              | A5ME26012     | Metal, Wheel Support Bracket                 |
| W5KE5000    | Keeper, Lock, 2 Per Game              | A5ME26013     | Metal, Window Brace, 2 Per Game              |
| A5DE0042    | Decal, Menu/Volume Decal              | A5ME4167      | Metal, Solenoid Link                         |
| A5DE0044    | Decal, Remove Arrow Before Wheel      | A5ME4182      | Metal, Cashbox Guide                         |
| A5DE22500   | Printed Plexi, Ticket Marquee         | A5ME4414- BLK | Metal, Handle Guide Assy                     |
| A5DE22501   | Decal, Top Monster Wrap               | A5ME4417      | Metal, Pivot Link, 2 Per Game                |
| A5DE22502   | Decal, Eyeball                        | A5ME4418-BLK  | Metal, Wheel Link                            |
| A5DE22503   | Decal, Cabinet Side Bottom, Left      | A5ME4420      | Metal, Pivot Link Bracket, 2 Per Game        |
| A5DE22504   | Decal, Cabinet Side Bottom, Right     | A5ME4429      | Metal, Bracket, Solenoid                     |
| A5DE22505   | Decal, Cabinet Rail, Left             | A5ME4430      | Metal, Slip Clutch Bracket                   |
| A5DE22506   | Decal, Cabinet Rail, Right            | A5ME8812      | Metal, Handle Rod, 2 Per Game                |
| A5DE22507-1 | Decal, Wheel Wrap, Pattern # 1        | A5ME8816      | Metal, Rocker Arm                            |
| A5DE22507-2 | Decal, Wheel Wrap, Pattern # 2        | A5PL4200      | Mounting Plate For 12 Volt DC Bill Acceptor  |
| A5DE22507-3 | Decal, Wheel Wrap, Default Pattern #3 | A5PL8900      | DBA Blanking Plate For 12 VDC Bill Acceptor  |
| A5DE22507-4 | Decal, Wheel Wrap, Pattern # 4        | A5PL9995      | Blanking Plate for Coin Door                 |
| AADE22510   | Ticket Cover Up Wheel Decal Set       | A5PL9998      | Blanking Plate for Ticket Dispenser          |
| A5DE22508   | Decal, Wheel Side, Left               | A5CBL5900     | Cable, USB, Male A -Male Micro, 3 Per Game   |
| A5DE22509   | Decal, Wheel Side, Right              | A5CE2300      | Cable, Audio Isolator                        |
| A5DE22510   | Decal, Pointer Arrow                  | A5CORD1       | Cord, Power,10'                              |

### PARTS LIST

| PART #     | DESCRIPTION                               | PART #        | DESCRIPTION                            |
|------------|-------------------------------------------|---------------|----------------------------------------|
| A5CORD20   | Cable,10', SVGA                           | AACE26019     | Arrow Sensors                          |
| A5CORD21   | Cord, 3', 3.5mm Male to Male, Audio Cable | AACE26020     | Ground Stud to Plunger                 |
| A5CORD5    | Cord, AC Computer Cord, 6.5'              | AACE26021     | Ground Stud to Door Hinge              |
| A5CORD5000 | Cord, Power Strip Adapter,1ft. 2 Per Game | AACE26023     | Ground Stud to Ticket Dispenser        |
| AACE1710   | Cable, 4" Door Ground Cable, 2 Per Game   | AACE26029     | Wheel Lights, 2 Per Game               |
| AACE1715   | Cable, Door Ground Cable                  | AACE26030     | Window Outer Frame Light, 2 Per Game   |
| AACE22500  | Line Filter Cord to Power Strip           | AACE26032     | Plunger Accent Light                   |
| AACE22501  | Console Addressable Power                 | AACE26033     | Outside Console Light                  |
| AACE22502  | Middle Marquee Light Power Jumper         | AACE8811A     | Cable Assy, Speaker                    |
| AACE22503  | Outside Marquee/Eyeball Power Jumper      | AAPB2700      | Push Button, 2 Per Game                |
| AACE22504  | Middle Marquee Light Power                | AACBL4A-DOORA | Door Cable                             |
| AACE22505  | Outside Marquee/Eye Power                 | A5FI9010      | Filter, Inline                         |
| AACE22506  | Eyeball Light Board                       | A5AC9101      | Bill Acceptor, 12 Volt DC              |
| AACE26000  | Solenoid Power from CB26000               | A5MO2221      | Monitor, 22"                           |
| AACE26001  | Speaker Wire from CB9600                  | A5OU5000      | Outlet Strip                           |
| AACE26004  | White Console Lights Power                | A5PS1021      | Power Supply, 450 Watt                 |
| AACE26007  | Power to Home Sensor from CB26000         | A5TD1         | Ticket Dispenser                       |
| AACE26008  | DBA Cable from CB9605 Board               | AACB15001     | PCB Assy, Bleed Resistor Board         |
| AACE26010  | Console RGB Light Power from CB8001       | AACB26000     | PCB, Wheel Control, Minions            |
| AACE26011  | CB26000 Encoder Sensor to Arrow           | AACB4403      | Reflector Sensor                       |
| AACE26012  | CB9605 Board to Menu/Counters Bracket     | AACB5156      | Power Distribution Board               |
| AACE26013  | CB9605 Board to Coin Door and Tickets     | AACB8001-LTM  | Light Driver Board                     |
| AACE26014  | Power Distribution Board to CB9605        | AACB9600A     | Audio Amplifier Board                  |
| AACE26015  | Power Distribution Board to CB26000       | AACB9605-CBL  | Door Interface Board                   |
| AACE26017  | Power Distribution to CB8001 Power        | AAHD0032-LTM  | M2 SATA, Lil Ticket Monster            |
| AACE26018  | Power Distribution to CB9600 Power        | AAMB12-HD/LTM | Motherboard, Lil Ticket Monster W/Sata |

#### **PARTS PICTURES** A5BK9999 A5BRMP010 A5BRMP020 A5BURU075 A5CB8020 A5CO4400 A5GU4400 A5CL1004 A5LK2001 A5R08800 A5LK5002 A5PL0010 A5SLSX001 A5SP5021 A5SREX050 AASW220 AAWH26000 AABK1013 AACO1020 AAHA26000 AAPO26000 AASO26001 AATURU001 W5HG1025 W5HG1065 W5KE5000 A5DE0042 A5DE0044 A5DE22500 A5DE22501 A5DE22502

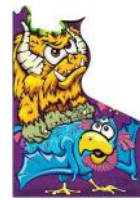

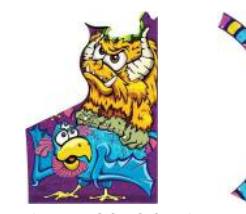

A5DE22507-3 A5DE22507-4 A5DE22508

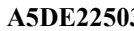

A5DE22503 A5DE22504 A5DE22505 A5DE22506

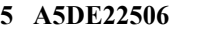

AADE22510

A5DE22510

A5DE22507-1 A5DE22507-2

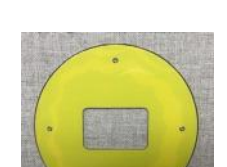

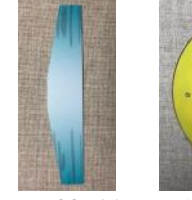

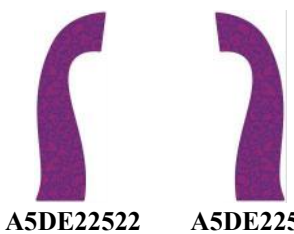

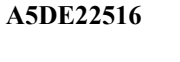

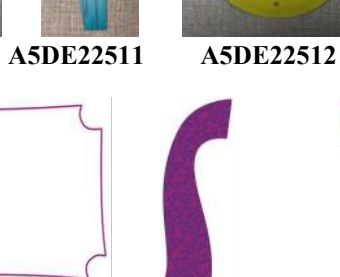

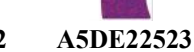

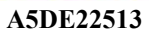

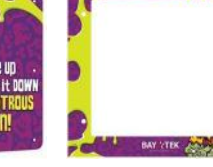

A5DE22514

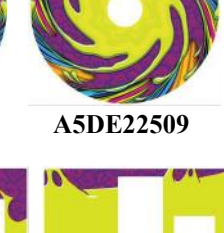

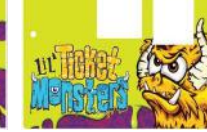

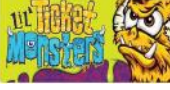

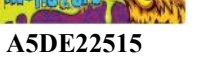

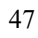

#### **PARTS PICTURES** WACA26056 WACA26030 WAWM0036 W5TM2300 W5TM4006 AAVF22500 A5ME2034 A5ME26000 A5ME26001 A5ME26005 A5ME26006 A5ME26007 A5ME26008 A5ME26009 A5ME26010 A5ME26011 A5ME26012 A5ME26013 A5ME4167 A5ME4414-BLK **AAME4417** A5ME4182 A5ME4429 A5ME4418-BLK A5ME4420 A5ME4430 A5ME8812 A5ME8816 A5PL4200 A5PL9998 A5CBL5900 A5CE2300 A5PICZ001 A5PICZ010 A5PL8900 A5CORD1 A5CORD5000 AACE1710 AACE1715 AACE22500 A5CORD20 A5CORD21 A5CORD5 AACE22501

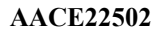

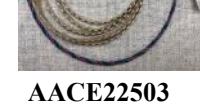

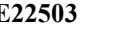

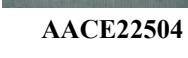

#### AACE22505 48

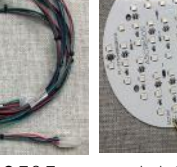

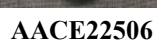

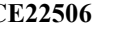

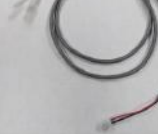

AACE26000

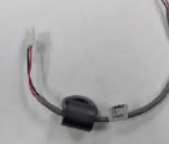

#### AACE26001

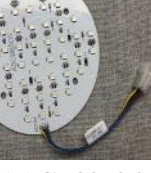

#### **PARTS PICTURES**

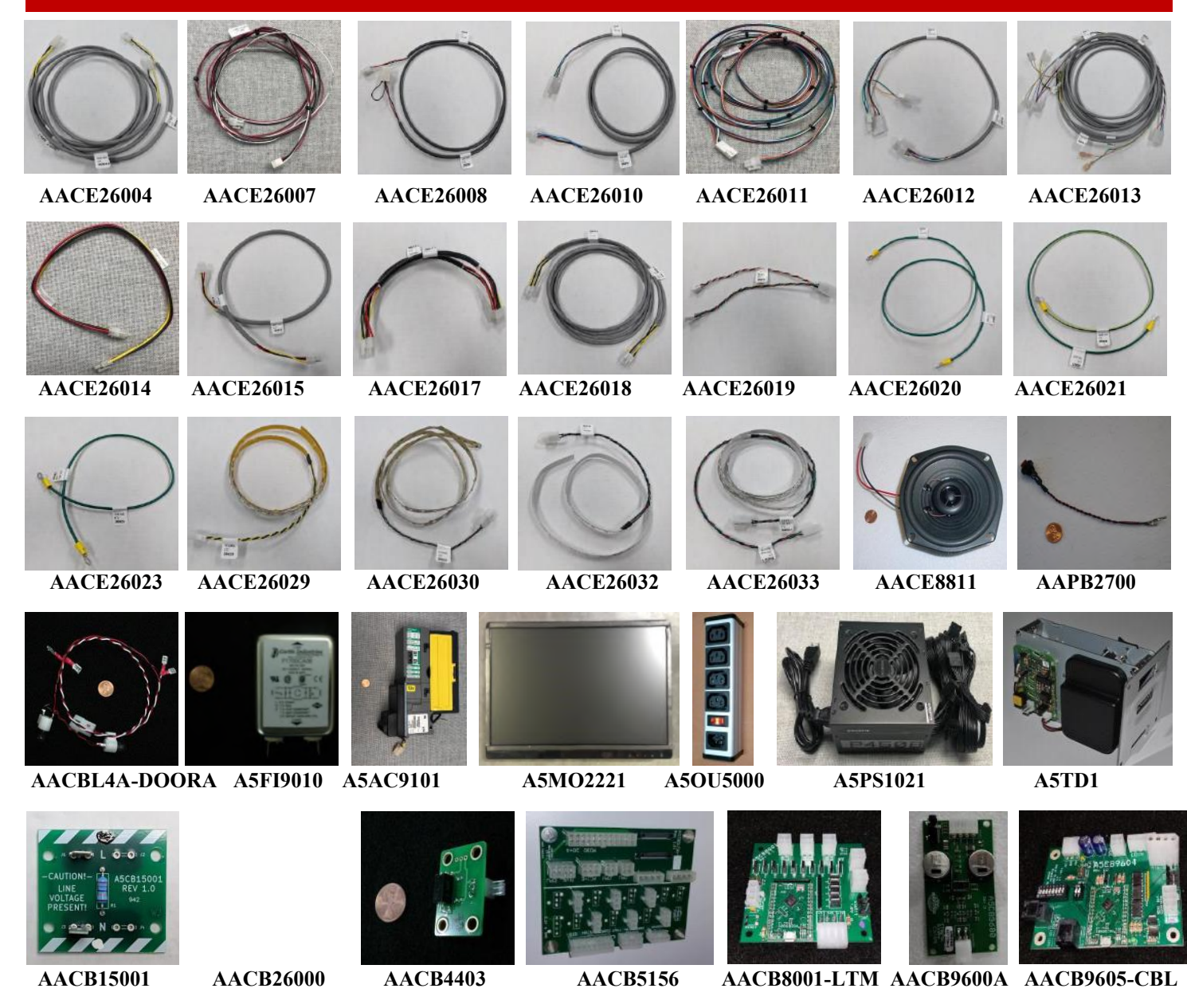

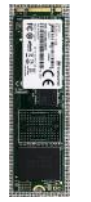

AAHD0032-LTM AAMB12-HD/LTM

### **REPAIR/MAINTENANCE LOG**

If you need to make repairs or order replacement parts it is a good idea to keep a log. Below is a chart you can use to track repairs and maintenance.

| DATE | MAINTENANCE PERFORMED | PARTS ORDERED | MISC. |
|------|-----------------------|---------------|-------|
|      |                       |               |       |
|      |                       |               |       |
|      |                       |               |       |
|      |                       |               |       |
|      |                       |               |       |
|      |                       |               |       |
|      |                       |               |       |
|      |                       |               |       |
|      |                       |               |       |
|      |                       |               |       |
|      |                       |               |       |
|      |                       |               |       |
|      |                       |               |       |
|      |                       |               |       |
|      |                       |               |       |
|      |                       |               |       |

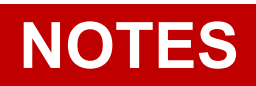

### **TECHNICAL SUPPORT**

Excellent customer service is very important to Bay Tek Entertainment! We know that keeping your games in great operating condition is important to your business. When you need us, we are here to help. You can call us for free technical assistance, and you can count on us to have parts on-hand to support your game. When you do need us, it's important that you know what to expect. We offer options that fit your needs.

#### **Electronics / Circuit Boards:**

•<u>Repair & Return</u> – If you have Circuit Board issues with your Bay Tek product you can send the board to us and we'll repair it right away. Most items sent to us are repaired and returned to you within two days. This option is your best value as we offer this fast turn-around service at the most reasonable price.

•<u>Advance Replacement</u> – If you have Circuit Board issues with your Bay Tek product, but you don't have time to send your board in for repair, give us a call and ask for an Advance Replacement. We'll send you a replacement board that same day (pending availability). When you get your new board, just repackage the defective board in the same box and send it back to us. We make it easy by Including a UPS Return-Shipping label for you to put on the box.

This is your best option when you need to get your game up and running as quickly as possible!

• <u>Spare Parts</u> – Take matters into your own hands and purchase new spare Circuit Boards for your Bay Tek games. Many of our games share the same main-board electronics. This means you can buy one set of spare electronics to support many of your Bay Tek games. Spare boards allow you to get your game up and running the quickest and provide you a valuable troubleshooting option. Call our technicians to get recommendations for what you should keep on hand for spare parts!

#### **Technical Support:**

"You" are the best tool for troubleshooting! Your abilities to understand the game and your skills to repair the game are invaluable to us! If you need help, you know you can call us. It's not easy to diagnose a game remotely by phone, but our technicians do a great job. They'll need your help to perform some troubleshooting steps and convey to them exactly what's happening with your game.

#### **Returns & Credits:**

Sometimes the issue isn't what it seemed to be. If you chose the Advance Replacement option and now need to return that circuit board, just give us a call to get Return Authorization. You will be credited for the cost of the board and charged only the bench fee for our processing and retesting that board. If you choose the Repair and Return option, we'll test your board before we begin. If no problems are found, you will only be charged the bench fee. Note: Bench fees apply regardless of whether the repair was your choice or a recommendation from a Bay Tek Entertainment technician.

It's a small price to pay for troubleshooting the issues with your game. You can count on our Technical Support Team for service and support!

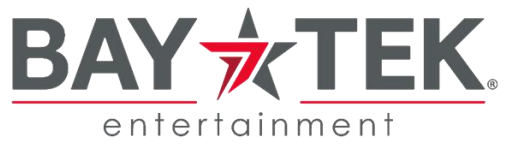

### WARRANTY OPTIONS

Bay Tek Entertainment warrants to the original purchaser that the game will be free of defects in workmanship and materials for a period of 12 months from the date of shipping.

Bay Tek Entertainment will, without charge, repair or replace at it's option defective product or component parts upon notification to the parts/service department.

New, purchased parts have a 30 day warranty.

Any labor expended is not included in this warranty.

Warranty replacement part(s) will be shipped immediately via ground service, along with a Return Material Authorization (RMA) number for the return of defective part(s). Defective part(s) must be shipped back to Bay Tek Entertainment unless otherwise instructed.

# This warranty does not apply in the event of any misuse or abuse to the product, or as a result of any unauthorized repairs or alterations. The warranty does not apply if the serial number decal is altered, defaced, or removed from it's original position.

Should you need your game serviced, determine the serial number from the decal on the back of the game cabinet or main board, and call **920.822.3951 Ext. 1102** or e-mail to: **baytek.service@thevillage.bz** 

### **REPAIR OF NON-WARRANTY PARTS**

Should your game need servicing, determine the serial number from the decal on the back of the game cabinet, inside front door, or the cover of this manual and call 920.822.3951 Ext. 1102 or e-mail to: baytek.service@thevillage.bz An estimate of the repair charges will be quoted to you for approval.

You may now proceed in one of two ways.

Option 1:

Request immediate shipment of advance replacement part(s). You will receive the part(s) with an **RMA** for the return of the faulty part(s). You must return the faulty part(s) in 14 days to avoid additional charges.

Option 2: Call the Service Dept at (920) 822-3951 Ext. 1102 to receive a RMA to send the faulty part(s) in for repair Please include the following information NAME ADDRESS PHONE # SERIAL #

#### PURCHASE ORDER NUMBER or

AUTHORIZATION to perform service.

Repaired part(s) will be shipped back using the same method in which they were received. Repairs are warranted for 30 days from the date of installation.